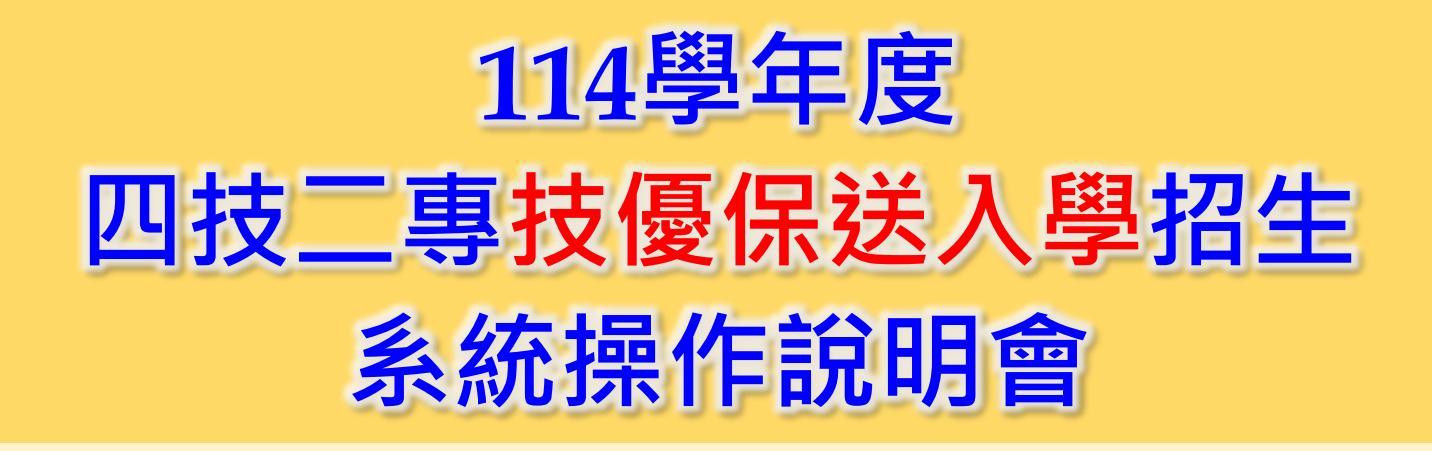

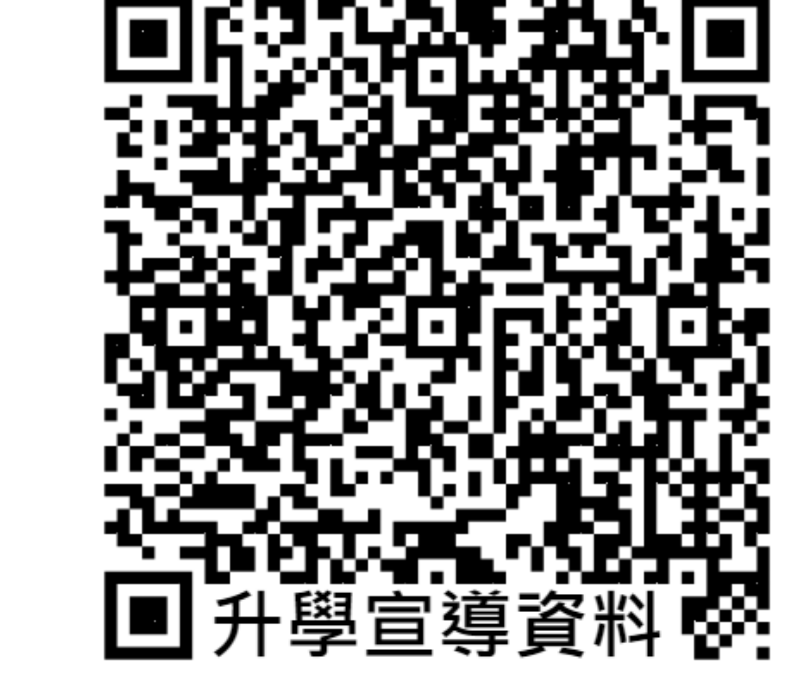

114.01.07

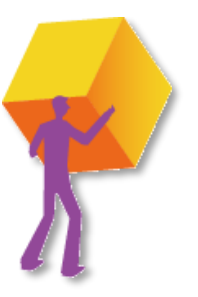

# 技優保送入學招生作業流程-系統練習版

|                           |     | A second as a finder goal an final second goal and the |    |                                                      |                                         |                                                                    |
|---------------------------|-----|--------------------------------------------------------|----|------------------------------------------------------|-----------------------------------------|--------------------------------------------------------------------|
| 🚽 練習版開放時間                 | 1   | 114學生度                                                 | 科技 | 校院四年制及                                               | 專科學校二                                   | 年制招收技藝技能優良學生入學                                                     |
| 114113(—)10.00起至          | 1.  | 最新消息                                                   |    |                                                      | 오 오 나 다 나 나 나 나 나 나 나 나 나 나 나 나 나 나 나 나 |                                                                    |
|                           |     |                                                        |    |                                                      | 114學年度四技                                | 二專技優保送作業系統使用說明                                                     |
| 114つ12(団)17・001ト          |     | • 重大愛单學項                                               |    | 1. 本學年度四技二)                                          | 專技優 <mark>保送</mark> 入學招                 | <b>坐之網路報名、資格審查結果查詢、繳款帳號查詢及網路</b>                                   |
|                           | 1   | • 考生資訊                                                 |    | 登記志願序均採                                              | 網路作業方式辦理                                | ;考生須依簡章規定時間登入技優保送作業系統,在線上<br>多統列の相關表針並其比容制影素及報客,以辦理其               |
|                           |     | • 高中學校資訊                                               |    | 優保送之資格審:                                             | 查·報名及網路登                                |                                                                    |
|                           |     | 禾昌親扮客知                                                 |    | 2. 技慢 <b>乐廷</b> 作業系<br>放時間請參閱注注                      | 統訂於114年2月17<br>意事項)                     | /日(星期一)10:00正式上線,諸考生特別留意。(各系統開                                     |
|                           |     | • 安貝学权良訊                                               |    | <ol> <li>3. 其他未盡事宜恐(</li> <li>4. 建議考生務必事)</li> </ol> | 农 <b>114學年度四技</b> 日<br>先詳劇招生簡章及:        | [專技優保送入學招生簡章規定為準。<br>冬多統操作參考手冊,並點選技優保送入學作業系統提前]                    |
|                           |     | • <u>其他資訊</u>                                          |    | 練習,熟悉系統                                              | 操作。<br>計加中間-44.4年4日                     |                                                                    |
| - 品夕乡纮                    | 2.  | 招生學校                                                   |    | 止】, <u>各系統領</u>                                      | <u>認時間:114年15</u><br>習版均使用預設            | 13日(星期一)10.00世年114年2月15日(星期四)17.00<br>通行碼資料。自分證號:A123456789、出生年月日: |
| ▼飛口尔派                     |     |                                                        |    | 940101及通行碼<br><u> 存</u> 。考生仍須於                       | :ABCD1234,僅<br>各系統正式開放使                 | 供考生練習之用; <b>所有練習過程之操作資料均不予歸</b><br>用時,於規定時限內,依規定方式完成各項作業。          |
| 🔷 缴款框號咨询及                 | Э.  | 規草辦法                                                   |    | <ol> <li>5. 建議及提醒考生<br/>·</li></ol>                  | , <u>請勿使用手機</u> 或<br>資料而影響權益。           | <u>战平板電腦</u> 登入使用本招生各条統,避免畫面資訊閱覽                                   |
|                           | 4.  | 重要日程                                                   |    |                                                      |                                         |                                                                    |
| 嬼歀閳列印系統                   | 5.  | 堂貝問題                                                   |    | 技優保送作業系統                                             | 對象                                      | 注意事項                                                               |
|                           |     |                                                        |    | 朝名系統                                                 | 欲參加本學年度                                 |                                                                    |
| 🚽 🍦 網路登記志願序系統 📃           | 6.  | 簡章查詢與下載                                                |    | 「4市33世長」                                             | 技優保送入学招<br> 生之考生練習使                     | 練習版開放時間:<br>114.1.13(星期一)10:00至114.2.13(星期四)17:00止                 |
|                           | 7.  | 下載專區                                                   |    |                                                      | 用                                       |                                                                    |
|                           | 8   |                                                        |    |                                                      |                                         | ※【操作参考手冊】下載。                                                       |
|                           | 0.  |                                                        |    |                                                      |                                         | 1 本多統則放時間: 114 2 17(足期—)10:00起至                                    |
|                           | 9.  | 相關網站連結                                                 |    |                                                      |                                         | 114.2.20(星期四)17:00上。                                               |
| 舌亜坦醌                      | 10. | 考生作業系統                                                 | 技優 | <mark>呆送</mark> 作業:                                  | 系統                                      | 《請注意最後一日12開放至17.00,系統關閉後,<br>僅提供收件查詢功能【列印功能保留至                     |
| 里女征阻                      |     |                                                        |    |                                                      |                                         | 114.2.20(星期四)24:00止】。 2. 考生須以通行碼登入本系統登錄報名資格(含基)                    |
|                           | L.  | • 技慢保廷作業系統                                             |    |                                                      |                                         | 本資料及競賽證照資料);在確定送出後,由系<br>統列印申読書,通同相關證明文件,以 <b>知運動限</b>             |
| 習版僅供榠擬,非止式報名系統。           | 1   | • 技優甄審作業系統                                             |    | 朝名系統                                                 | 符合本學年度技<br>優保送入學招生                      | 時對戰爭至本委員會審查。                                                       |
| 空亡却夕、卿夷、士陌它 古管空武却夕。       | 11  | 高山磨松桁業么统                                               |    |                                                      | 報名資格之考生                                 | 3. 符合報名資格考生,除可選擇一不限類別」報名<br>外,其他可報名之招生類別中至多選擇1個招生類                 |
| 九/风报石、                    |     |                                                        |    |                                                      |                                         | 別報名。                                                               |
| 云報名時間114年2月17日~114年2月20日。 | 12. | 委員學校作業系統                                               |    |                                                      |                                         |                                                                    |
|                           | 13. | 歷年資料                                                   |    |                                                      |                                         | 4. 木豆绿以木淑奇百俗番笪又忤石,祝问放兼<br>参加本學年度技優保送入學招生,考生不得                      |
|                           |     |                                                        |    |                                                      |                                         | 異議。 5.考生若僅完成網路報名資料確定送出,但未                                          |
|                           | 14. | 聯合會首員                                                  |    |                                                      |                                         | <u>於規定期限內將報名資料郵客</u> 至本委員會,<br>调局协會報名本提供。                          |
|                           | 到   | 站人次:11803335                                           |    |                                                      |                                         | <b>远时以来我有个归王</b> 。                                                 |

■ 技暴校院招生会員會聯合會 利持校院四年制乃重科學校一年制融合甄羅委員會

🗕 登入畫面

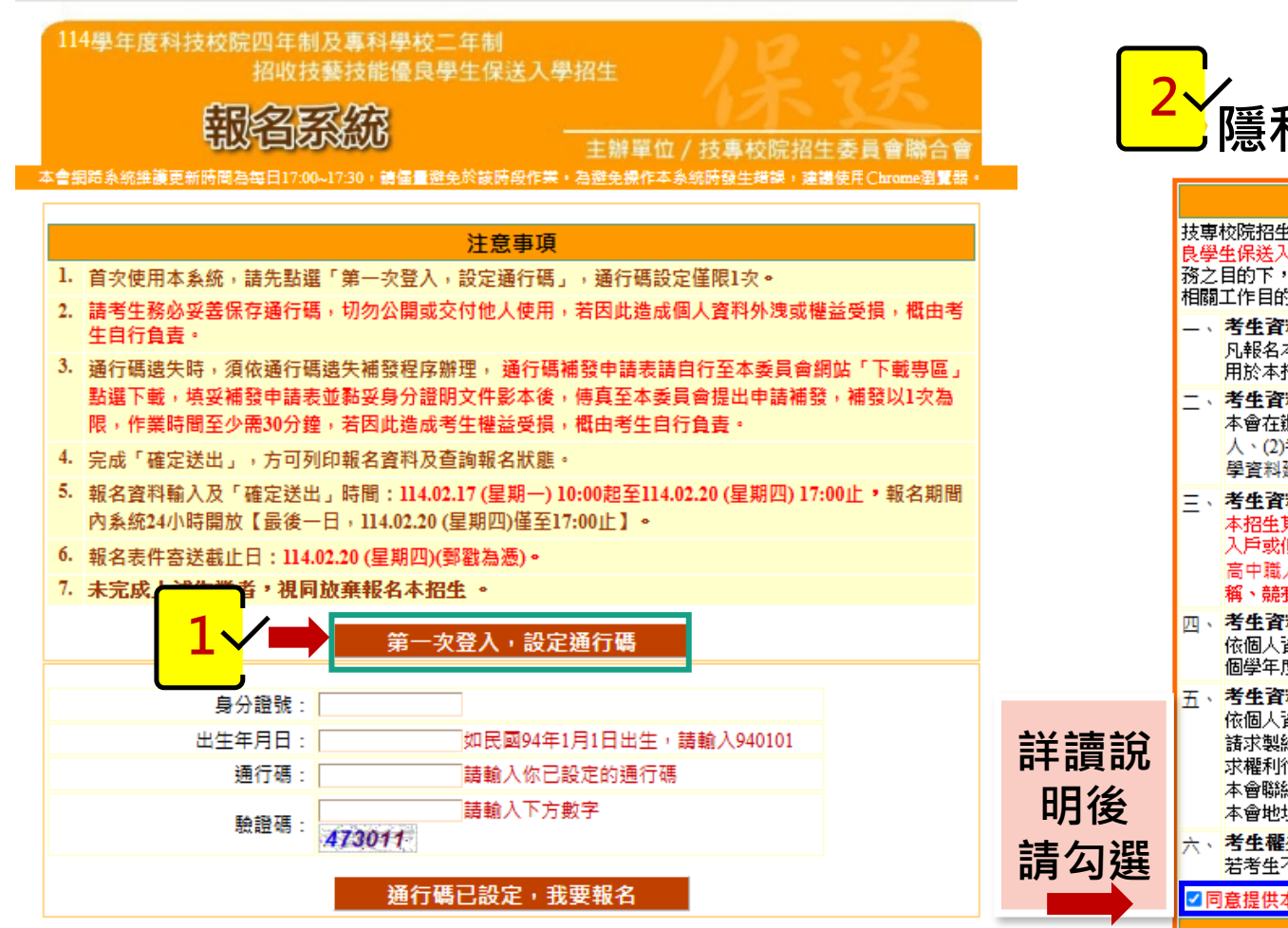

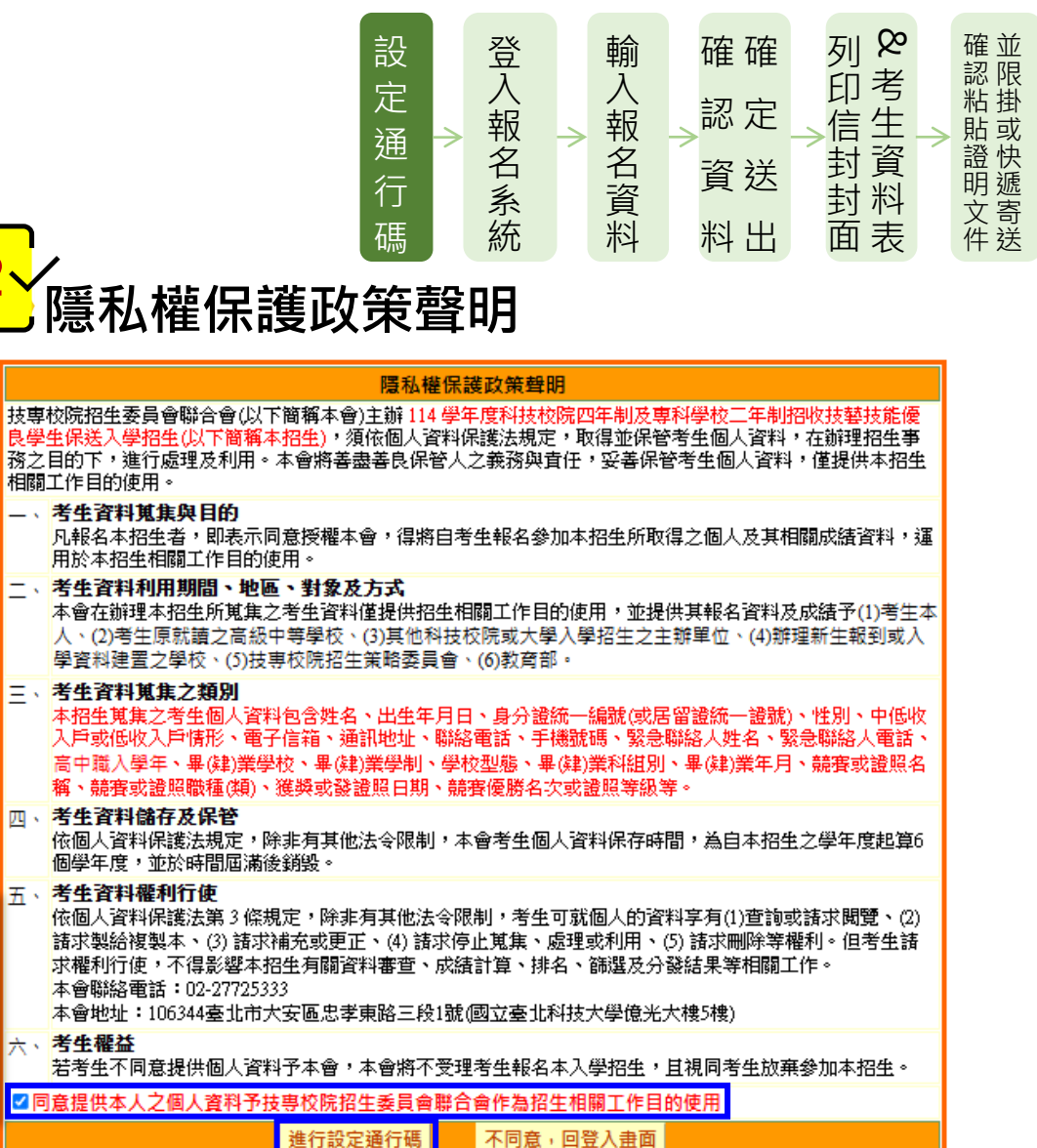

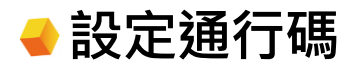

報名程序: 1.設定通行碼 2.閱讀注意事項 3.輸入報名資料 4.確定送出作業 5.列印審查資料 6.查詢收件狀態

#### 注意事項

- 1. 通行碼設定及列印功能限報名考生第1次登入使用。
- 2. 已完成通行碼設定及列印之考生,請「回登入畫面」重新登入報名。
- 請考生務必妥善保存通行碼,切勿公開或交付他人使用,若因此造成個人資料外洩或權益受損,概由考生自 行負責。

|                                                            | 設定通行碼                                                               |    |          |  |  |  |
|------------------------------------------------------------|---------------------------------------------------------------------|----|----------|--|--|--|
| 考生姓名:                                                      | 須與報名資料一致,送出後不得更改;無法繕打之罕見字以半型*取代。                                    |    |          |  |  |  |
| 身分證號:                                                      | 以半型英數輸入,送出後不得更改,請仔細填寫;外籍人士請填居留證統一證號。                                |    |          |  |  |  |
| 出生年月日:                                                     | 請輸入民國年月日,例如民國94年1月1日,則輸入940101。                                     |    | 輸入個人基本資料 |  |  |  |
| 電子信箱:                                                      | 請填寫正確,限輸入2組以;隔開。(無電子信箱請輸入@)                                         |    | 及自行設定通行碼 |  |  |  |
| 請設定通行碼:                                                    | 通行碼長度為8~12個字元,須包含英文(大小寫不限)及數字。                                      |    |          |  |  |  |
| 再輸入一次通行碼:                                                  |                                                                     |    |          |  |  |  |
| 驗證碼:                                                       | 請輸入下方數字<br>                                                         |    |          |  |  |  |
| ※如非法使用其他考生<br>司法單位審理。<br>※請注意:通行碼僅允                        | E個人資料,登入本系統設定通行碼,致使其他考生權益受損,情節重大者移送<br>A許設定1次,一旦送出即不得更改,資料確認無誤後請送出。 |    |          |  |  |  |
| ※通行碼送出後請先列印或儲存,並務必妥差保存: 遺失限補發1次,請向本委員會提出書面申請。   送出通行碼 清除重設 |                                                                     |    |          |  |  |  |
| 確認送出前,                                                     | <b>務必再次檢視</b> 輸入資料是否正確,點選「送出通行                                      | 碼」 | • 無法修正資料 |  |  |  |

& 考生資料表

確確

認定

資送

料出

設

定

通行

碼

登入報名系統

輸入報名資料

確認粘貼證明文件並限掛或快遞寄送

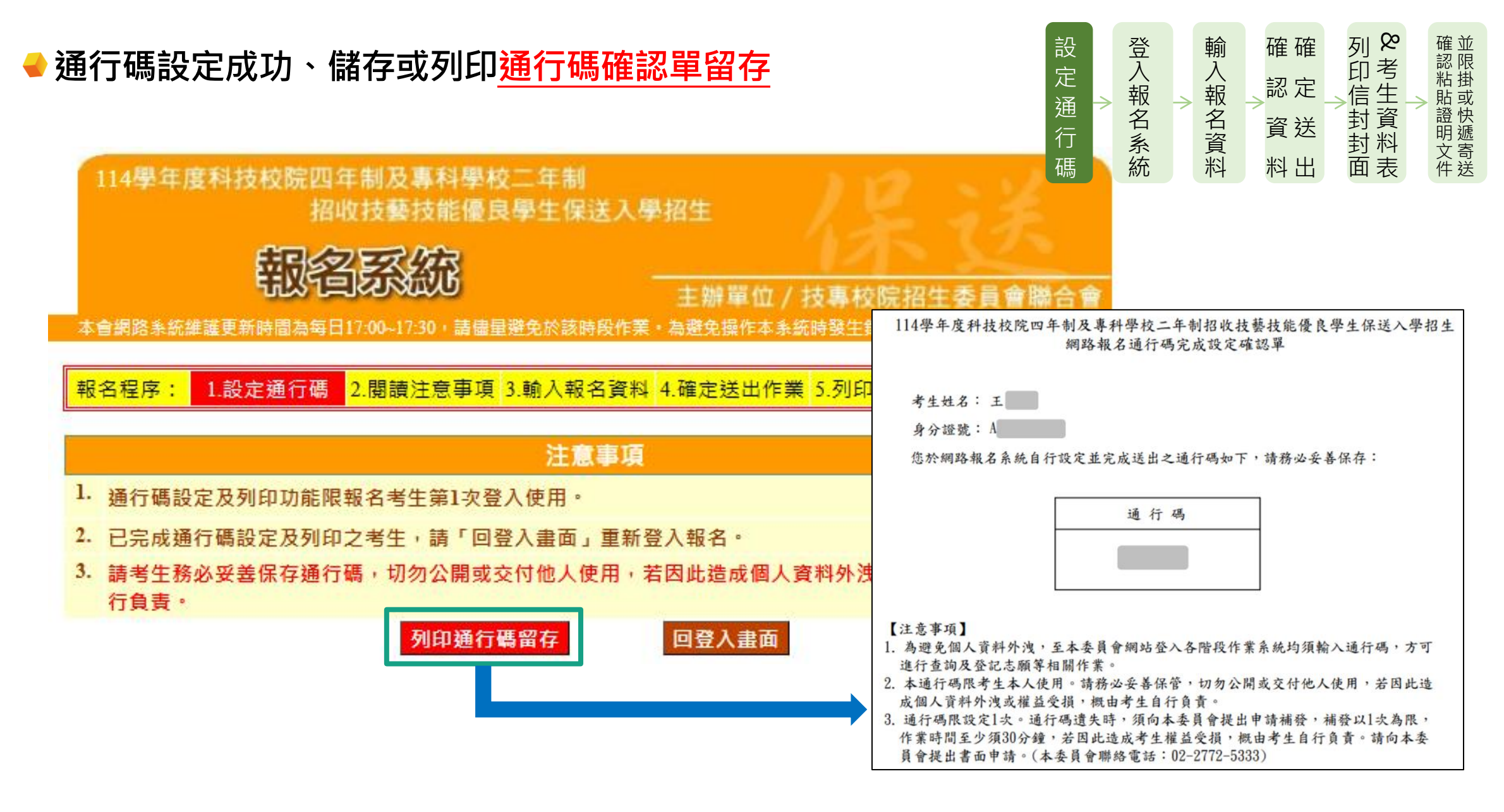

# 通行碼設定完成後登入系統

114學年度科技校院四年制及專科學校二年制 招收技藝技能優良學生保送入學招生

報省系統

主辦單位 / 技專校院招生委員會聯合會

本會網路系統維護更新時間為每日17:00-17:30,請儘量避免於該時段作業・為避免操作本系統時發生錯誤,建議使用Chrome瀏覽器。

#### 注意事項

- 1. 首次使用本系統,請先點選「第一次登入,設定通行碼」,通行碼設定僅限1次。
- 請考生務必妥善保存通行碼,切勿公開或交付他人使用,若因此造成個人資料外洩或權益受損,概由考 生自行負責。
- 3. 通行碼遺失時,須依通行碼遺失補發程序辦理,通行碼補發申請表請自行至本委員會網站「下載專區」 點選下載,填妥補發申請表並黏妥身分證明文件影本後,傳真至本委員會提出申請補發,補發以1次為限,作業時間至少需30分鐘,若因此造成考生權益受損,概由考生自行負責。
- 4. 完成「確定送出」,方可列印報名資料及查詢報名狀態。
- 5. 報名資料輸入及「確定送出」時間:114.02.17 (星期一) 10:00起至114.02.20 (星期四) 17:00止,報名期間 內系統24小時開放【最後一日,114.02.20 (星期四)僅至17:00止】。
- 6. 報名表件寄送截止日:114.02.20 (星期四)(郵戳為憑)。
- 7. 未完成上述作業者,視同放棄報名本招生。

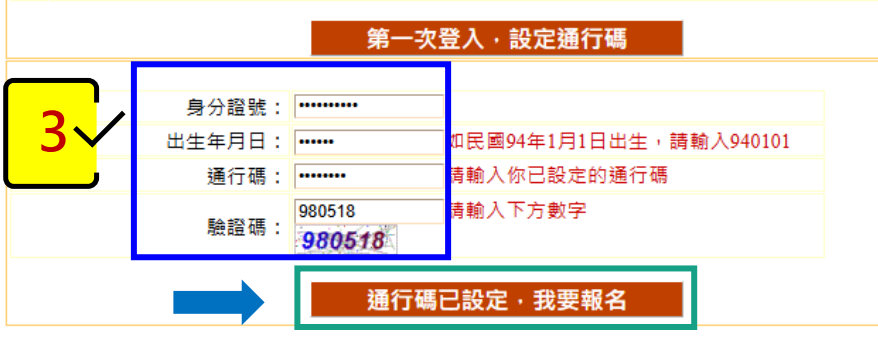

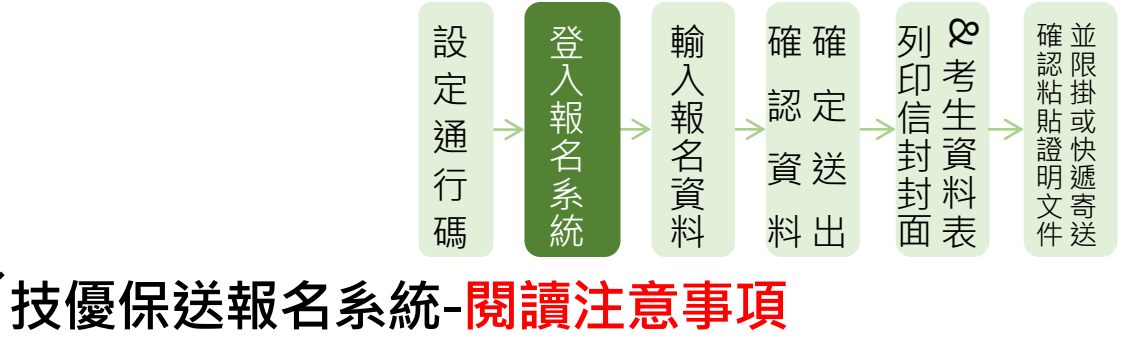

報名程序: 1.設定通行碼 2.閱讀注意事項 3.輸入報名資料 4.確定送出作業 5.列印審查資料 6.查詢收件狀態

#### 注意事項 1. **報名系統開放時間**: 114.02.17 (星期一) 10:00起至114.02.20 (星期四) 17:00止, 報名期間內系統24小時開放 (最後一日僅至17:00止)。 2. 符合報名資格者,除可選擇「不限類別,報名外,其他可報名之招牛類別中至多選擇1個招牛類別報名。 網路報名資料在未確定送出前,報名資料可修改並暫存;一經確定送出後,即不得再行更改報考類別, 備允許上網確定送出1次,諸務必審慎考慮欲報考之類別後,再確定送出。 4. 僅報名「不限類別」之所有考生一律免繳報名費,有報名其他招生類別之報名費為新臺幣200元整,低收入戶 考生免繳報名費,中低收入戶考生報名費新臺幣80元整。 5. 凡於規定時間內未上綱報名或雖有上綱報名但僅暫存未確定送出者,視同放棄報名,考生不得異議。 6. 考生登錄本委員會網站時,皆須輸入個人身分證統一編號、出生年月日及通行碼方能進行資格及成績查詢、 繳款帳號查詢及繳款單列印、登記志願等相關作業,請妥善保存通行碼以維護並保障個人權益。 7.確定送出後,請務必在114.02.20 (星期四)前將報名資料以快遞或限時掛號郵寄至本委員會審查(郵戳為馮),否 則視同放棄報名資格。 ☑ 我已詳閱招生簡章及以上注意事項 放棄離開 進行報名 詳讀注意

事項後

請勾選

### →考生獲獎和報名資料登錄

#### 報名程序: 1.設定通行碼 2.閱讀注意事項 3.輸入報名資料 4.確定送出作業 5.列印審查資料 6.查詢收件狀態

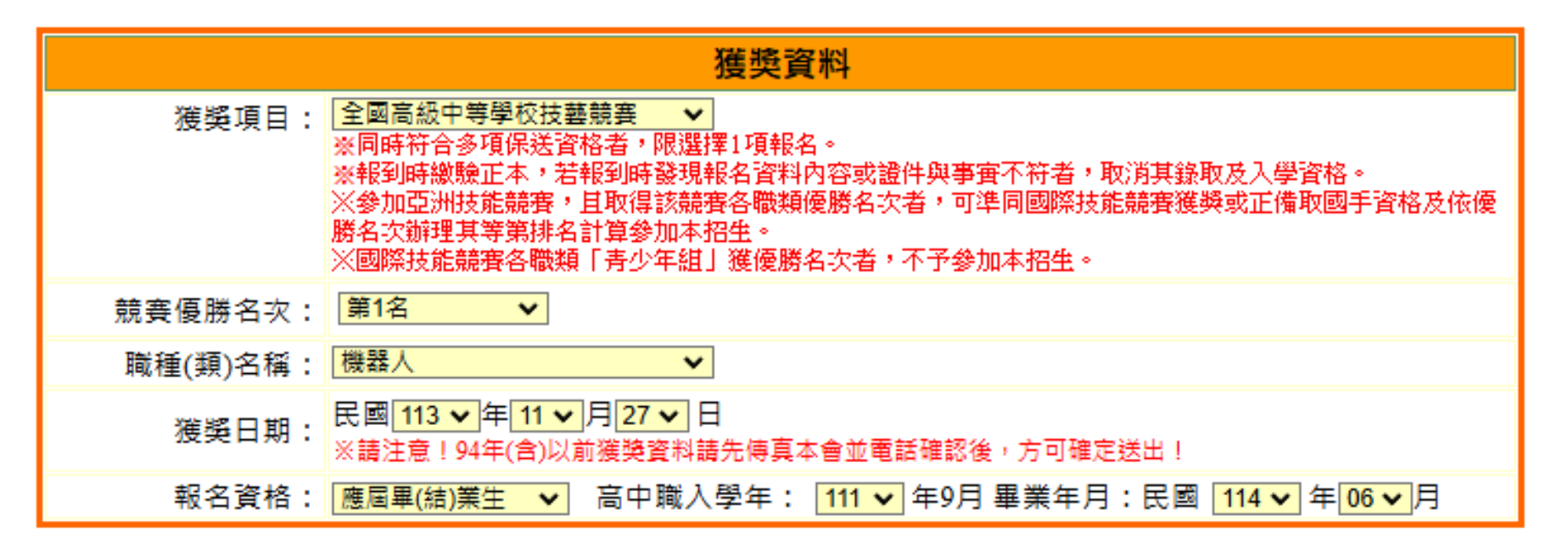

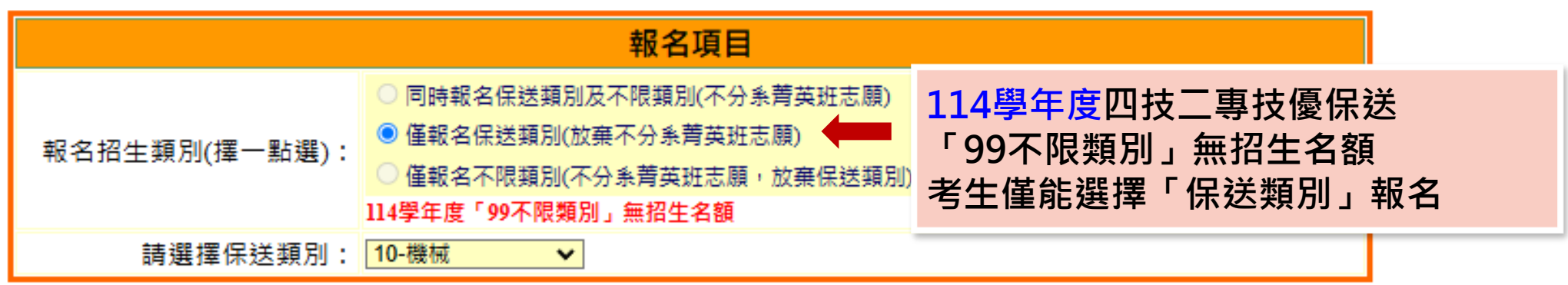

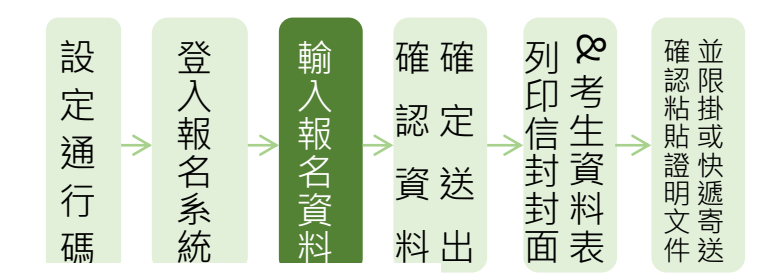

### ◆考生獲獎和報名資料登錄、報名資料暫存

|               | 基本資料                                                                                                    |           |                                                                                               |
|---------------|----------------------------------------------------------------------------------------------------|-----------|-----------------------------------------------------------------------------------------------|
| 身分證號:         | A                                                                                                    |           | 1                                                                                             |
| 考生姓名:         | I                                                                                                    | 身分證號      | : A                                                                                           |
| 出生年月日:        | 94                                                                                                    | 考生姓名      | : <b>E</b>                                                                                    |
| 電子信箱:         | e                                                                                                    | 出生年月日     | : 94                                                                                          |
| (a)           | ◎ 一般生 ○ 低收入戶 ○ 中低收入戶                                                                                                    | 電子信箱      | : e                                                                                           |
| <i>瀏費註</i> 記: | ※低收入戶或中低收入戶考生,另須繳交證明文件,經審查通過,低收入戶考生,可免繳報名費;中低收入戶者,減免60%報名費,繳交證明文件影本方式說明請詳閱招生簡章。                                                                                                    | 繳費註記      | ●一般生 ○低收入戶 ○中<br>: ※低收入戶或中低收入戶考生,另                                                            |
| 郵遞區號:         | 104002<br>※如臺北市大安區忠孝東路三段1號可輸入10608或106344 *                                                                                                    | 郵遞區號      | 入戶者,減免60%報名畫,繳交證                                                                              |
| 通訊地址:         | ▲见市平山 186<br>※門牌號碼請以阿拉伯數字半形小寫填寫,請填寫完整地址,如臺北市大安區忠孝東路三段1號。<br>※若您的住址有無法繕打之罕見字,在電腦上無法正常顧示,請以半型*代替,並下載填寫造字申請表,<br>連同報名表書回本員會處理。                                                                                                    | 通訊地址      | ※如臺北市大安區忠孝東路三段1<br>臺北市中山<br>%門牌號碼請以阿拉伯數字半形引<br>%若您的住地有無法繕打之罕見字                                |
| 聯絡電話:         | 02- 例: 02-27721234<br>※請務必填寫可聯絡到的電話,以備緊急所需,如無住宅電話,可填寫手機電話號碼。<br>09 例: 0935123456                                                                                                    | 聯絡電話      | 建同報名表寄回本委員會處理。<br>, 02-<br>%請務必填寫可聯絡到的電話,以                                                    |
| 手機號碼:         | ※請務必填寫本人手機號碼,若無手機,則填寫可聯絡到的手機號碼,以備緊急所需,範例:<br>0935123456。                                                                                                    | 手機號碼      | 09 例: 0935123<br>: ※請務必填寫本人手機號碼,若無<br>0935123456 =                                            |
| 緊急聯絡人:        | [王]<br>※若您的聯絡人姓名為無法缮打之罕見字,在電腦上無法正常顯示,請以半型*代替,並下載填寫遙字申<br>請表,建同報名表寄回本委員會處理,例如:林王民佑,則輸入林*佑。                                                                                                    | 緊急聯絡人     | 王<br>※若您的聯絡人姓名為無法缮打之                                                                          |
| 急聯絡人電話:       | 09 (緊急事件發生時可聯絡)<br>※如無住宅電話,可填寫手機電話號碼,範例:0935123456。                                                                                                    | 緊急聯絡人電話   | 調衣, 建同報名衣司四平安員會後<br>. 09 (緊急事件)<br>. ×約年仕定書話, 司法在手提書記                                         |
| 畢(結)業學校:      | 臺北市         127市立木柵高工         V           ※請先選擇畢業學校懸市,再點選畢業學校。                                                                                                    | 畢(結)業學校   | · <u>臺北市</u> ✓ 127市立<br>※請先選擇畢業學校縣市,再點選                                                       |
| 學校型態:         | □ □ < | 學校型態      | <ul> <li>高職【專業群科及進修部】</li> <li>※説明:高中職職業類科請點選「</li> <li>點選「綜合高中」;費用技能學看中【其他(綜合)】」。</li> </ul> |
| 畢(結)業科組別:     | 10-碳(M)<br>※請先選擇                                                                                                    | ■ (結)業科組別 | : 110-機械科 ✓<br>※請先選擇「學校型態」後,再進                                                                |
| 字制:           |                                                                                                    | 學制        | : 日間部 🗸                                                                                       |
| 驗證碼:          | 499047 499047 499047                                                                                                    | 驗證碼       | : 499047 請輸入下方數<br>499047                                                                     |
| 3             | 暂存資料 離開報名系統 我要確定送出                                                                                                    |           | 新方容約 離開書                                                                                      |

#### ❷印信封封面 確認粘貼證明文件並限掛或快遞寄送 設定通行碼 登入報名系統 確確 輸入報名資料 認定 資送 料出

| _ |           |                                                                                       | and a residue                             |                               |                            |
|---|-----------|---------------------------------------------------------------------------------------|-------------------------------------------|-------------------------------|----------------------------|
|   |           |                                                                                       | 基本資料                                      |                               |                            |
|   | 身分證號:     | A                                                                                     |                                           |                               |                            |
|   | 考生姓名:     | Ŧ                                                                                     |                                           |                               |                            |
|   | 出生年月日:    | 94                                                                                    |                                           |                               |                            |
|   | 電子信箱:     | e                                                                                     |                                           |                               |                            |
|   | 繳費註記:     | ●一般生○低收入戶○<br>※低收入戶或中低收入戶考生<br>入戶者,減免60%報名費,繳                                         | )<br>中低收入戶<br>,另須繳交證明文件,經<br>交證明文件影本方式說明調 | 審查通過,低收入戶考生,<br>青詳閱招生簡章。      | 可免繳報名費;中低收                 |
|   | 郵遞區號:     | 104002<br>※如臺北市大安區忠孝東路三                                                               | 段1號可輸入10608或10634                         | 44 •                          |                            |
|   | 通訊地址:     | 臺北市中山         發           ※門牌號碼請以阿拉伯數字半         ※若您的住址有無法繕打之罕           連同報名表寄回本委員會處理 | ■<br>形小寫填寫,請填寫完整<br>見字,在電腦上無法正常<br>。      | 地址,如臺北市大安區忠尊<br>顧示,請以半型*代替, 並 | \$東路三段1號。<br>下載填寫這字申請表。    |
|   | 聯絡電話:     | 02-<br>※請務必填寫可聯絡到的電話                                                                  | 7721234<br>,以備緊急所需,如無住 <sup>3</sup>       | 宅電話,可填寫手機電話號                  | ē碼。                        |
|   | 手機號碼:     | 09 例: 0933<br>※請務必填寫本人手機號碼,<br>0935123456。                                            | 5123456<br>若無手機,則填寫可聯絡<br>                | 到的手機號碼,以備緊急所                  | f需,範例:                     |
|   | 緊急聯絡人:    | 王<br>※若您的聯絡人姓名為無法繕<br>請表,連同報名表寄回本委員                                                   | 打之罕見字,在電腦上無)<br>會處理,例如:林王民佑               | 法正常顯示,請以半型*代<br>,則輸入林*佑。      | 替,並下載填寫造字申                 |
|   | 緊急聯絡人電話:  | 09 (緊急事<br>※如無住宅電話,可填寫手機                                                              | 『件發生時可聯絡)<br>電話號碼,範例:0935123              | 3456 •                        |                            |
| ٦ | 畢(結)業學校:  | 臺北市         ✓         1277           ※請先選擇畢業學校縣市,再         再                          | 市立木柵高工<br>點選畢業學校。                         |                               | ~                          |
|   | 學校型態:     | 高職【專業群科及進修部】、<br>※説明:高中職職業類科請點<br>點選「綜合高中」;費用技能<br>中【其他(綜合)】」。                        | ✓<br>選「高職【専業群科及進作<br>學程請點選「實用技能學标         | 廖部】」;綜合高中部(含5<br>曜」;高中職普通科及學術 | 學術學程、専門學程)請<br>5群其他科班請點選「高 |
|   | 畢(結)業科組別: | 110-機械科 ✔<br>※請先選擇「學校型態」後,                                                            | 再暹「畢(結)業科組別」。                             |                               |                            |
|   | 學制:       | 日間部                                                                                   |                                           |                               |                            |
|   | 驗證碼:      | 499047         請輸入下           499047                                                  | 方數字                                       |                               |                            |
|   | 1         | 暫存資料 離開                                                                               | 開報名系統                                     | 我要確定送出                        |                            |

### ◆技優保送報名系統-確認登錄資料進行確定送出

報名程序: 1.設定通行碼 2.閱讀注意事項 3.輸入報名資料 4.確定送出作業 5.列印審查資料 6.查詢收件狀態

#### 注意事項

- 1. 技優保送報名系統「確定送出」開放時間: 114.02.17 (星期一) 10:00起至114.02.20 (星期四) 17:00止。
- 提醒您!確定送出後,須在114.02.20 (星期四)前將報名資料以快遞或限時掛號郵寄至本委員會審查,否則視 同放棄報名資格。
- 3. 以下是您所輸入的報名資料,請依序檢查。
- 4. 「確定送出」後將做為資格審查查驗及等第評定使用。

|               | 獲獎資料(請備妥書面文件逐一核對)    |             |                |      |  |  |  |  |  |  |
|---------------|----------------------|-------------|----------------|------|--|--|--|--|--|--|
| <b>獲獎項目:</b>  | 全國高級中等學校技藝競賽         | 職種(類)名稱:    | 機器人            |      |  |  |  |  |  |  |
| 競賽優勝名次:       | 第1名                  | 獲獎年度:       | 民國113年 11月 27日 |      |  |  |  |  |  |  |
| 入學年月:         | 民國111年 09月           | 畢業年月:       | 民國114年 06月     |      |  |  |  |  |  |  |
|               | Ť                    | <b>冠考類別</b> |                |      |  |  |  |  |  |  |
| 報名招生類別:       | 僅報名保送類別(放棄菁英班<br>志願) | 保送類別:       | 10-機械          |      |  |  |  |  |  |  |
|               | 1                    | 本資料         |                |      |  |  |  |  |  |  |
| 身分證號:         | A                    | 出生年月日:      | 9.             |      |  |  |  |  |  |  |
| 考生姓名:         | Ξ                    | 電子信箱:       | etw            |      |  |  |  |  |  |  |
| 聯絡電話:         | 02-                  | 手機號碼:       | 09             |      |  |  |  |  |  |  |
| 郵遞區號:         | 104002               | 繳費註記:       | 一般生            |      |  |  |  |  |  |  |
| 通訊地址 <b>:</b> | 臺北市中山區 號             |             |                |      |  |  |  |  |  |  |
| 緊急聯絡人:        | Ξ                    | 緊急聯絡人電話:    | 09             |      |  |  |  |  |  |  |
| 畢(結)業學校:      | 127市立木柵高工            | 學制:         | 日間部            |      |  |  |  |  |  |  |
| 修業類別:         | 高職【專業群科及進修部】         | 報名資格:       | 應屆畢(結)業生       |      |  |  |  |  |  |  |
| 畢(結)業科組別:     | 110-機械科              |             | _              |      |  |  |  |  |  |  |
| 回上一頁進行修改      |                      | 請輸入通行碼:     |                | 確定送出 |  |  |  |  |  |  |

確定送出僅限1次,為確保您的權益,請再次核對以上資料,不修改請按「確定送出」,若要修改請按「回上一頁進 行修改」。

| 設定 |               | 登入報 |               | 輸入報 | 確 確<br>認 定 | 列考<br>印考生 | 確認料調         |
|----|---------------|-----|---------------|-----|------------|-----------|--------------|
| 通  | $\rightarrow$ | 包   | $\rightarrow$ | 之   |            | →□        | > 別 以<br>證 快 |
| 行  |               | 口系  |               | 百資  | 資迗         | 封料        | 明 遞<br>文 寄   |
| 碼  |               | 統   |               | 料   | 料出         | 面表        | 件送           |

#### 確認送出前,務**必再次檢視**輸入資料是否正確, 點選「確定送出」後,無法修改資料

確定送出僅限1次,若不修改請按「確定」,確定送出後即不得修改,若 還需修改請按「取消」。

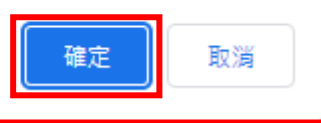

#### ◆報名確定作業完成-列印考生資料表

| 報名程序: | 1.設定通行碼      | 2.閱讀注意事項 | 3.輸入報名資料  | 4.確定送出作業 | 5.列印審查資料 | 6.查讀 | 甸收件狀態 |
|-------|--------------|----------|-----------|----------|----------|------|-------|
| 考生姓名: | I            | **       | <u> </u>  | E        | 報名招生對    | 頁別:  | 10-機械 |
| 獲獎項目: | 全國高級中等學<br>賽 | 交技藝競     | 職種(類):機器ノ | <        | 4        | 3次:  | 第1名   |

#### 注意事項

設

定

通 行

碼

登入報名系統

輸入報名資料

確確

認定

資送

料出

列印信封封面

考

資

表

確認粘貼證明文件並限掛或快遞寄送

1.考生請先列印「技優保送報名專用信封封面」黏貼於A4(含)以上尺寸信封袋,並列印下列報名資料依序裝袋,且於封面勾選繳寄資 料及親自簽名。

2. 報名資料須於114.02.20 (星期四)前以快遞或限掛寄至本委員會審查, 郵戳為憑, 逾期不予受理。

|    |                          |                    | 報表列印                                                                                                    |                                       |
|----|--------------------------|--------------------|----------------------------------------------------------------------------------------------------|---------------------------------------|
|    | 自行智                      | 留存 報名完成確認單         | 考生完成報名作業後,請務必下載並列印「完成技優保送入學報名確認單」自行留存,以備查驗。嗣後考生對報名提出疑義申請時,應檢附「完成技優保送入學報名確認單」,未檢附者一律不予受理。                                                                                                    |                                       |
|    | 列印黏貼於<br>A4(含)以上<br>尺寸信封 | 技優保送報名專用信封封面       | 黏貼於A4(含)以上尺寸信封製作「技優保送報名專用信封袋」 •                                                                                                    |                                       |
|    | 必繳                       | 考生報名表              | 1.報名表須由考生親自簽名。2.貼上身分證正反面影本。                                                                                                    |                                       |
| 必約 | 敫 -                      | 學歷(力)證明文件          | 應屆畢業生請繳交就讀學校蓋有113學年度第2學期註冊章之學生證正反面影本(須蓋<br>有最後一學年第二學期註冊章);學生證無註冊章者,須繳交由就讀學校開立之「在<br>學證明」;畢業生請繳交畢業證書影本;同等學力證明應繳文件請參考本簡章附錄六。                                                                                                    |                                       |
|    | 必繳                       | 技藝技能優良獲獎證明影本黏貼表    | 須黏貼獲機證明影本,同時符合多項保送資格者,限選擇1項報名;報到時繳驗正<br>本,若報到時發現報名資料內容或證件與事實不符者,取消其錄取及入學資格。                                                                                                    |                                       |
|    | 選繳                       | 低收入戶(或中低收入戶)證明文件影本 | 低收入戶或中低收入戶考生,另須繳交證明文件,經審查通過,低收入戶考生,可<br>免繳報名費;中低收入戶者,減免60%報名費。低收入戶或中低收入戶,應分別繳<br>交所屬直轄市、縣(市)政府或授權之鄉(鎮、市、區)公所所開具於報名截止日<br>前,仍有效之低收入戶或中低收入戶證明文件。所繳證明文件應內含考生姓名或身<br>分證統一編號,且在報名截止日前仍有效。所繳證明文件,若未含考生姓名或身分<br>證統一編號者,應加附戶口名簿或戶籍資料證明文件影本。 | 低收入戶(或中低收入戶)<br>考生必繳<br>務必檢附114年度證明文件 |
|    | 選繳                       | 造字申請表              | 無法繕打之罕見字請填寫寄回本委員會造字。                                                                                                    |                                       |
|    |                          | 離開報名系統 查           | 韵報名狀態 下動PDF閱讀軟體 Adobe Reade                                                                                                    |                                       |

◆完成報名確認單(樣張)

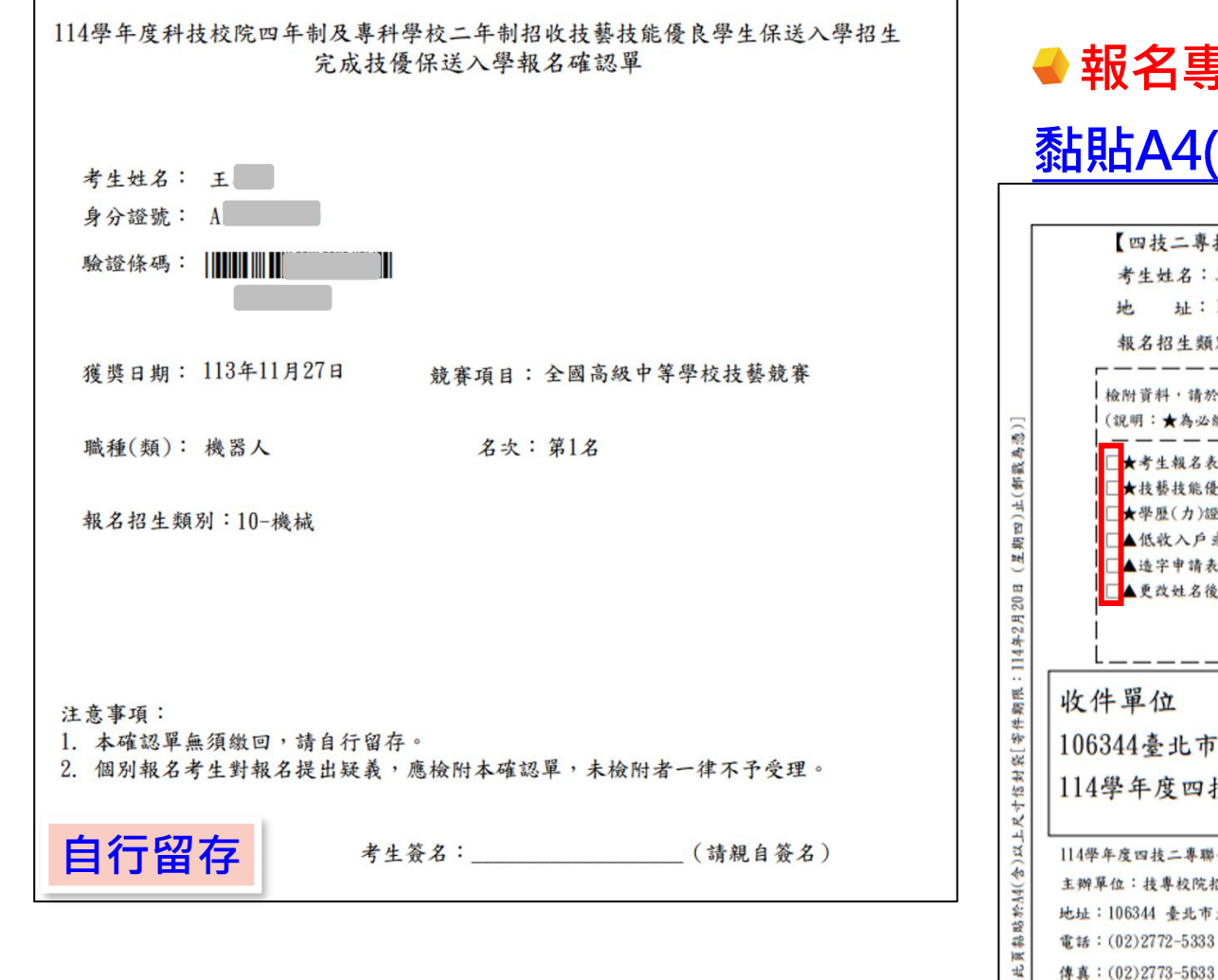

#### 確並 認限 設 登入報名系統 輸 確確 考 生 定 入報名資料 的粘貼證明文件 認定 通 封封 資送 行 碼 料出 表 面

# ◆報名專用信封封面(樣張)-黏貼A4(含)以上尺寸信封上

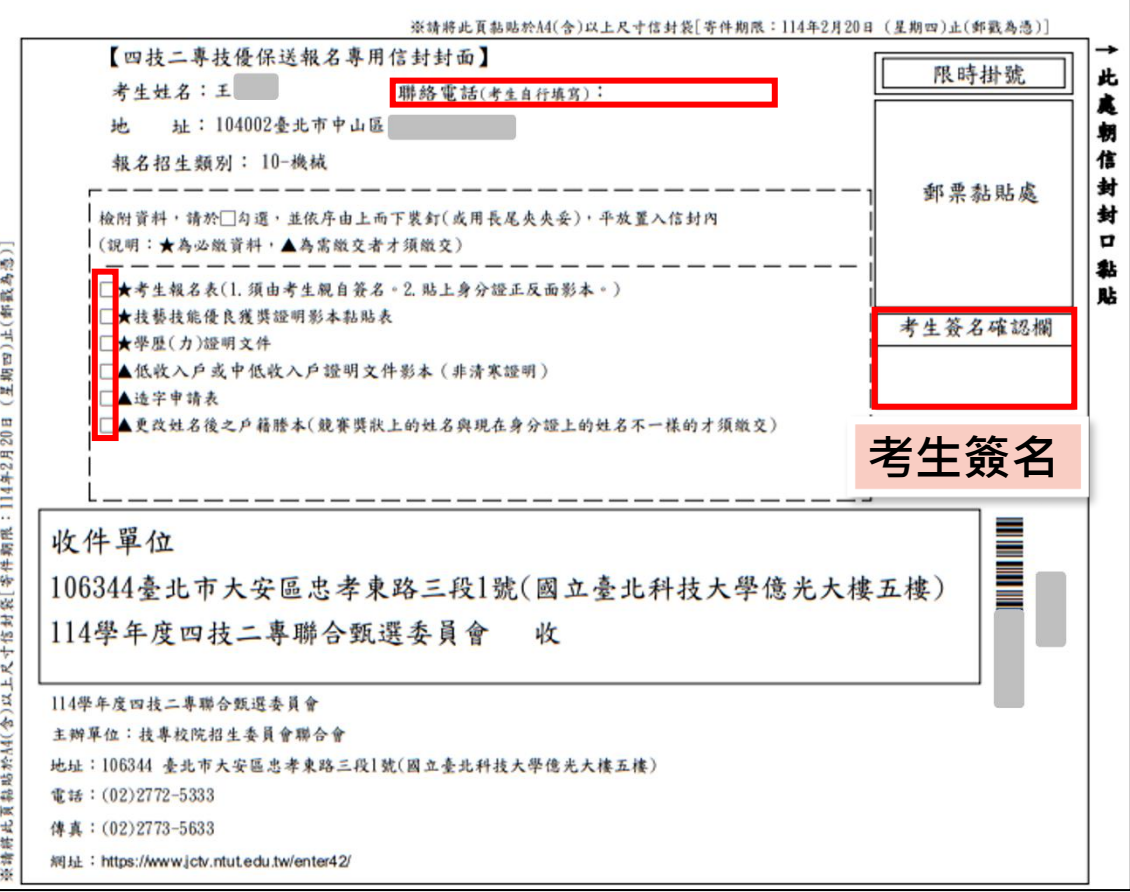

# →考生報名表(樣張)-

# 黏貼身分證正(反)面影本、<mark>考生簽名</mark>

#### 114學年度科技校院四年制及專科學校二年制招收技藝技能優良學生保送入學招生

考生報名表(寄本委員會)

| <b>老</b> 生 她 夕              | Ŧ                       |                                | 电止生日口                  | 94年              |                       |            |                     |            |                    |
|-----------------------------|-------------------------|--------------------------------|------------------------|------------------|-----------------------|------------|---------------------|------------|--------------------|
| ウエ XLの<br>身分揚発              | A                       |                                | 出生十月日<br>御費註記          | -##              |                       |            |                     |            |                    |
| 聯络電話                        | 02-                     |                                | 手機號碼                   | 09               |                       |            |                     |            |                    |
| 通訊地址                        | 104002妻                 | 北市中山區                          | 就                      |                  |                       |            |                     |            |                    |
| 電子信箱                        | e                       | tw                             |                        |                  |                       |            |                     |            |                    |
| 緊急聯絡人                       | £                       |                                | 緊急聯絡人電                 | 話 09             |                       |            |                     |            |                    |
| 學校名稱                        | 市立木棚                    | 高工                             | 1                      |                  | 學                     | 制          | 日間部                 |            |                    |
| 修業類別                        | 高職                      |                                | 畢肄(業)科)                | 別 機械科            | L                     |            |                     |            |                    |
| 考生身分                        | 應屆畢(約                   | 告)業生,入學年                       | 月為民國111                | 年09月             |                       |            |                     |            |                    |
| 技藝技能想                       | 克賽項目                    | 全國高級中等等                        | <b>₽校技藝競賽</b>          |                  |                       |            | 名                   | 次第         | 12                 |
| 職類()                        | 種)                      | 機器人                            |                        |                  |                       |            | 獲獎日                 | 朔 []       | 13年11月27日          |
| 报名类别代                       | 码及名称                    | 10-機械                          |                        |                  |                       |            |                     |            |                    |
| Ŕ                           | 分證 正行<br><b>添出見</b>     | <sup>● 彩本教始處</sup><br>占身分      | ·證正                    | ,反               | <sup>分證 6</sup><br>面; |            | <sup>彩本幕</sup><br>本 | 5.貼点       |                    |
| 本人確認以上<br>授權技專校B<br>私影響個人 1 | 二所有欄位<br>完招生委員<br>日開描刊, | 留已 核對元母,<br>會聯合會使用本<br>細山本1自行自 | 育料皆止確無<br>人之個人資料<br>查。 | (與)且已確<br>目作為辦理招 | 實瞭解!!<br>生相關:1        | 急私/<br>[作] | <b>匯保護</b><br>目的使用  | (東)<br> ;; | ¥明,亚问度<br>苦苦好右 经13 |
| 大彩 晋 词 八本                   | 中間 17里 522 ,            | 帆田本八日行員                        | ся <sup>×</sup>        | 考生簽              | 名:                    |            |                     |            | 考                  |

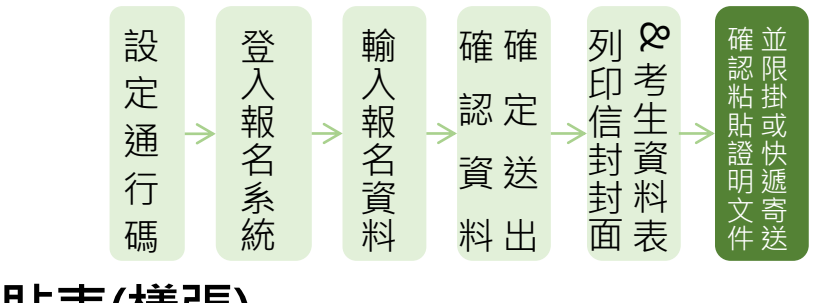

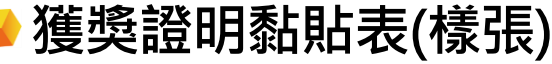

114學年度科技校院四年制及專科學校二年制招收技藝技能優良學生保送入學招生 技藝技能優良獲獎證明影本黏貼表 (寄本委員會)

| 考生姓名   | Ŧ                                                    | 出生年月日  | 9 <b>4</b> 4 a | 身分證號       | A |  |  |  |  |
|--------|------------------------------------------------------|--------|----------------|------------|---|--|--|--|--|
| 競賽展覽項目 | 全國高級中等學                                              |        | 名次             | 第1名        |   |  |  |  |  |
| 職種(類)  | 機器人                                                  |        | 獲獎日期           | 113年11月27日 |   |  |  |  |  |
|        | L)                                                   | 下為獲獎證明 | 明影本黏貼處         |            |   |  |  |  |  |
| 請任     | 請依確定送出之獲獎資料,黏貼證明影本,送本委員會審查<br>(證明文件影本超出黏貼範圍時,請缩印或摺疊) |        |                |            |   |  |  |  |  |
|        | 點貼 <u>獲</u>                                          | 獎證明    | 月資料            | 影本         |   |  |  |  |  |
|        |                                                      |        |                |            |   |  |  |  |  |

製表日期:2025/2/18

報名系統操作說明

◆學歷(力)證明文件(樣張)

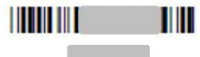

114學年度科技校院四年制及專科學校二年制招收技藝技能優良學生保送入學招生 學歷(力)證明文件(寄本委員會)

| 考生姓名                            | Ŧ                                                 | 出生年月日                                                     | <b>94</b> 年                                          | 身分證號                                         | A                                  |
|---------------------------------|---------------------------------------------------|-----------------------------------------------------------|------------------------------------------------------|----------------------------------------------|------------------------------------|
| 應屆畢業生<br>後 <b>一學年第</b><br>;畢業生請 | 请繳交 <b>就讀學校<br/>二學期註冊章);</b><br>繳交畢業證書影;<br>(證明文件 | 證明文件<br>蓋有113學年度<br><b>學生證無註冊</b> :<br>本;同等學力證<br>影本超出熟點; | 教貼處<br>第2學期註冊章之早<br>筆者,須繳交由就<br>明應繳文件請參考<br>範圍時,請縮印或 | 4生 證正反 西<br><b>靖學校開</b> 立-<br>庁本 簡章附銷<br>折疊) | 9影本( <b>須蓋有最</b><br>と「在學證明」<br>5六。 |
| 應屆里                             | <b>単業生</b><br>「之學生                                | 點貼 <u>1</u><br>主證正                                        | L <mark>3學年</mark> 」<br>、反面                          | <mark>度第</mark><br>影本                        | <u>2學期</u><br>(須                   |
| 蓋月軍<br>學生調<br>學校開               | 最後一日<br>登無註f<br>見立之                               | 學年第<br>冊章者<br>「 <u>在學</u>                                 | 三學期<br>・須繳<br><mark>證明</mark> 」                      | 註冊<br>交由                                     | 章);<br>就讀                          |

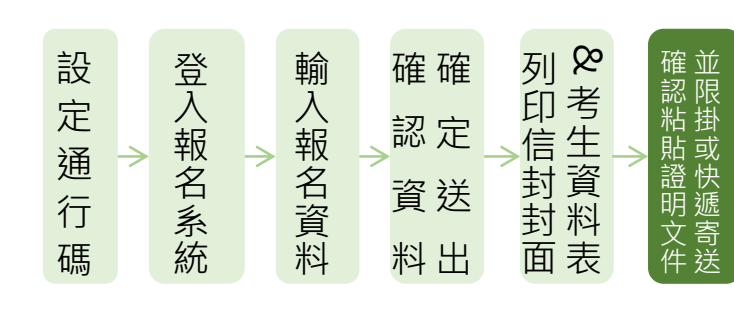

### ◆低收入戶或中低收入戶證明文件(樣張)

114學年度科技校院四年制及專科學校二年制招收技藝技能優良學生保送入學招生 低收入戶或中低收入戶證明文件影本黏點單

| 考生姓名                                                                                                    | Ŧ                    | 出生年月日           | 94 <b>1</b> 8                 | 身分證號             | Λ   |  |  |
|----------------------------------------------------------------------------------------------------|----------------------|-----------------|-------------------------------|------------------|-----|--|--|
| <ul> <li>(1) 低收入戶或中低收入戶,係指短額名考生戶籍所在地直轄市、縣(市)主管機關審核認定之低收入戶或<br/>中低收入戶,應分別做交所屬直轄市、縣(市)政府或授權之鄉(鎮、市、區)公所所開具於報名截止日<br/>前,仍有效之低收入戶或中低收入戶證明文件。</li> <li>(2) 所做證明文件如未含考生姓名及身分證統一編號者,應加附戶口名簿或戶籍資料證明文件影本。</li> <li>(3) 清寒證明非屬低收入戶或中低收入戶證明,不符報名費減免規定。</li> <li>證明文件影貼處</li> <li>(證明文件影本超出點貼範圍時,請縮印或折疊)</li> </ul> |                      |                 |                               |                  |     |  |  |
| 具有                                                                                                    | <b>ǐ低收</b> ,<br>占114 | 入戶(<br>考生<br>年度 | <mark>或中個</mark><br>必繳<br>證明文 | <u>しい</u><br>(件景 | (戶) |  |  |
|                                                                                                    |                      |                 |                               |                  |     |  |  |

製表日期:2025/2/18

### ◆ 繳寄報名資料,並上網查詢報名狀態

| 報名程序: | 1.設定通行碼      | 2.閱讀注意事項 | 3.輸入報名資料           | 4.確定送出作業 | 5.列印審查資料 | 6.查詢收件狀態 |
|-------|--------------|----------|--------------------|----------|----------|----------|
| 考生姓名: | Ŧ            | 44       | <b>激費註記:一般生</b>    |          | 報名招生對    | 頁別:10-機械 |
| 獲獎項目: | 全國高級中等學<br>賽 | 校技藝競     | <b>職種(</b> 類): 機器人 | ,        | 4        | 3次:第1名   |

| 設 |   | 沯  |   | 輸  | 確確 | 列 &           |               | 確並          |
|---|---|----|---|----|----|---------------|---------------|-------------|
| 定 |   | 入掘 |   | 入掘 | 認定 | 印考            |               | 認限<br>  粘掛  |
| 通 | > | 和名 | > | 和名 | 咨送 | →<br>同工<br>封資 | $\rightarrow$ | 」<br>語<br>快 |
| 行 |   | 系  |   | 資  | 貞心 | 封料            |               |             |
| 碼 |   | 統  |   | 料  | 料出 | 面表            |               | 件送          |

#### 注意事項

 考生請先列印「技優保送報名專用信封封面」黏貼於A4(含)以上尺寸信封袋,並列印下列報名資料依序裝袋,且於封面勾選繳寄資 料及親自簽名。

2. 報名資料須於114.02.20 (星期四)前以快遞或限掛寄至本委員會審查,郵戳為憑,逾期不予受理。

|                          | 報                  | 名資料須於 <u>114.2.20(四)前</u> (郵戳為憑)                                                                                                    | 以 <u>快遞</u> 或 <mark>限時掛號</mark> 郵寄至本委員會 |
|--------------------------|--------------------|----------------------------------------------------------------------------------------------------|-----------------------------------------|
| 自行留存                     | 報名完成確認單            | 存,以備查驗。嗣後考生對報名提出疑義申請時,應檢附「完成技優保送入學報名<br>確認單」,未檢附者一律不予受理。                                                                                                    |                                         |
| 列印黏貼於<br>A4(含)以上<br>尺寸信封 | 技優保送報名專用信封封面       | 黏貼於A4(含)以上尺寸信封製作「技優保送報名專用信封袋」。                                                                                                    |                                         |
| 必繳                       | 考生報名表              | 1.報名表須由考生親自簽名。2.貼上身分證正反面影本。                                                                                                    |                                         |
| 必繳                       | 學歷(力)證明文件          | 應屆畢業生請繳交就讀學校蓋有113學年度第2學期註冊章之學生證正反面影本(須蓋<br>有最後一學年第二學期註冊章);學生證無註冊章者,須繳交由就讀學校開立之「在<br>學證明」;畢業生請繳交畢業證書影本;同等學力證明應繳文件請參考本簡章附錄六。                                                                   |                                         |
| 必繳                       | 技藝技能優良渡獎證明影本黏貼表    | 須黏貼獲獎證明影本,同時符合多項保送資格者,限選擇1項報名;報到時繳驗正<br>本,若報到時發現報名資料內容或證件與事實不符者,取消其錄取及入學資格。                                                                                                    |                                         |
| 選繳                       | 低收入戶(或中低收入戶)證明文件影本 | 低收入戶或中低收入戶考生,另須繳交證明文件,經審查通過,低收入戶考生,可<br>免繳報名費;中低收入戶者,減免60%報名費。低收入戶或中低收入戶,應分別繳<br>交所屬直轄市、縣(市)政府或授權之鄉(鎮、市、區)公所所開具於報名截止日<br>前,仍有效之低收入戶或中低收入戶證明文件。所繳證明文件應內含考生姓名或身<br>分證統一編號者,應加附戶口名簿或戶籍資料證明文件影本。 |                                         |
| 選繳                       | 造字申請表              | 無法繕打之罕見字請填寫寄回本委員會造字。                                                                                                    |                                         |
|                          | 離開報名系統             | 韵報名狀態                                                                                                    |                                         |

#### ◆查詢報名狀態

#### 報名程序: 1.設定通行碼 2.閱讀注意事項 3.輸入報名資料 4.確定送出作業 5.列印審查資料 6.查詢收件狀態

#### 注意事項

- 1. 收件狀況請於寄件1日後上網查詢,收件成功才算完成報名程序。
- 通過資格審查之考生,於114.03.05 (星期三) 10:00起至114.03.07 (星期五)24:00止繳交報名費,低收入戶或中 低收入戶考生,另須繳交證明文件,經審查通過,低收入戶考生,可免繳報名費:中低收入戶者,減免60% 報名費。

|         | 收件狀態         | 查詢結果     |                  |
|---------|--------------|----------|------------------|
| 考生姓名:   | Ξ            | 繳費註記:    | 一般生              |
| 報名招生類別: | 10-機械        | 職種(類):   | 機器人              |
| 獲獎項目:   | 全國高級中等學校技藝競賽 | 名次:      | 第1名              |
| 收件狀況:   | 已完成收件,審查中    |          |                  |
|         | 離開報名系統       | 考生報名資料列印 | i <mark>D</mark> |

繳款帳號查詢及繳款單列印

線款單列印系統登入-完成網路報名並通過資格審查者才可進行繳費

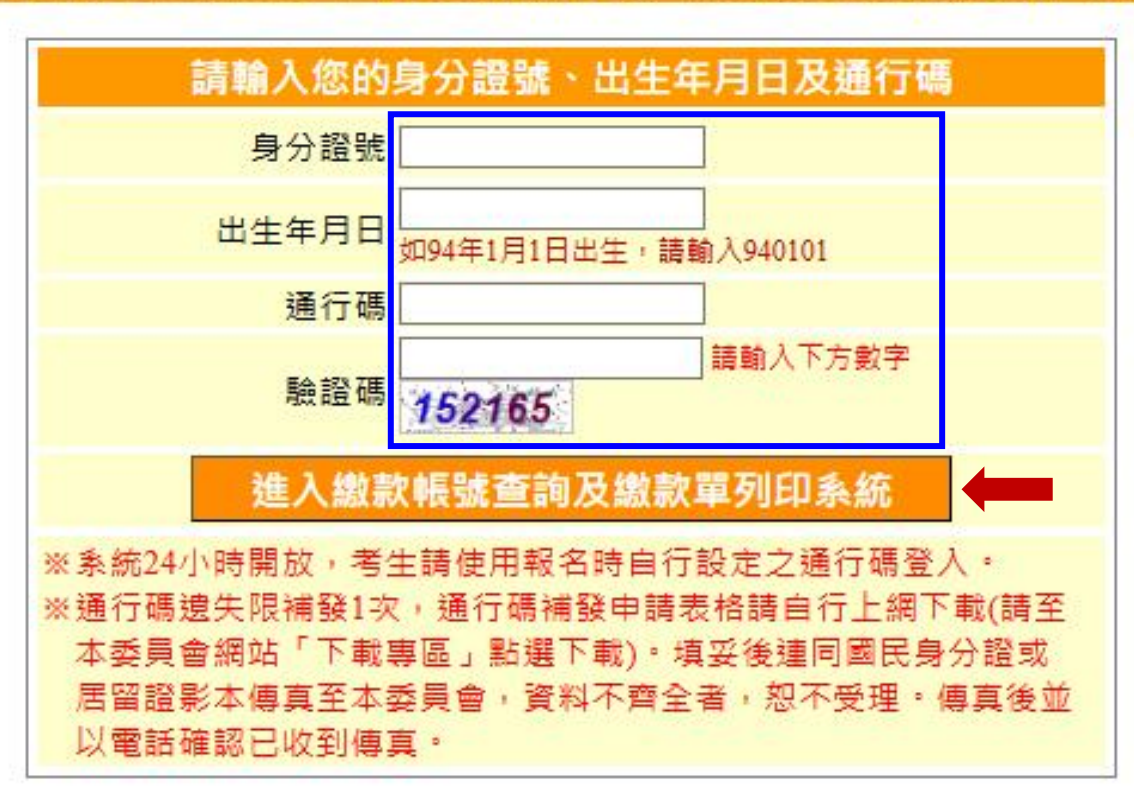

### 繳款帳號查詢及繳款單列印

### 一查詢繳款帳號或下載列印臺灣銀行繳費單

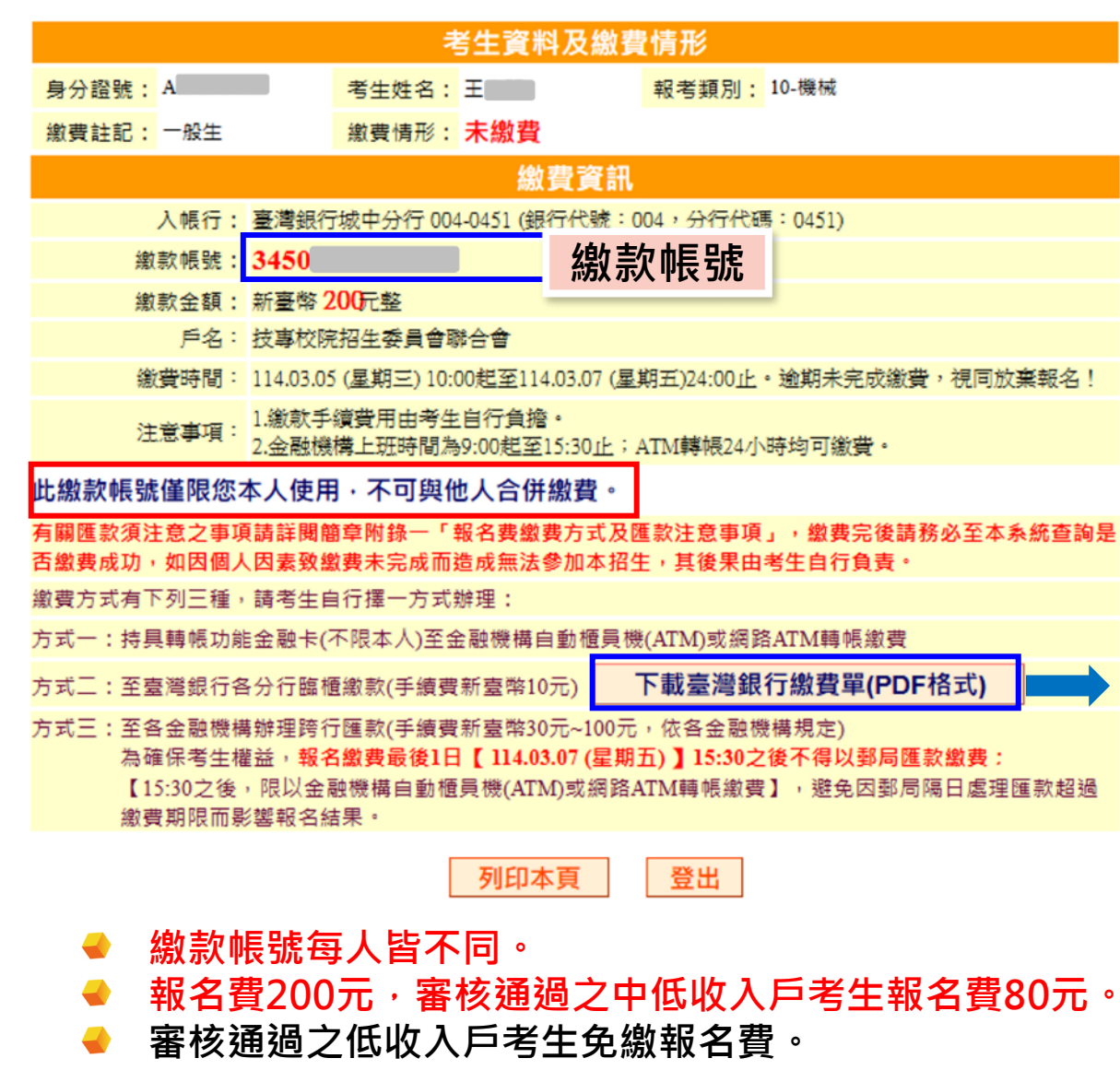

#### 臺灣銀行繳費單(樣張)

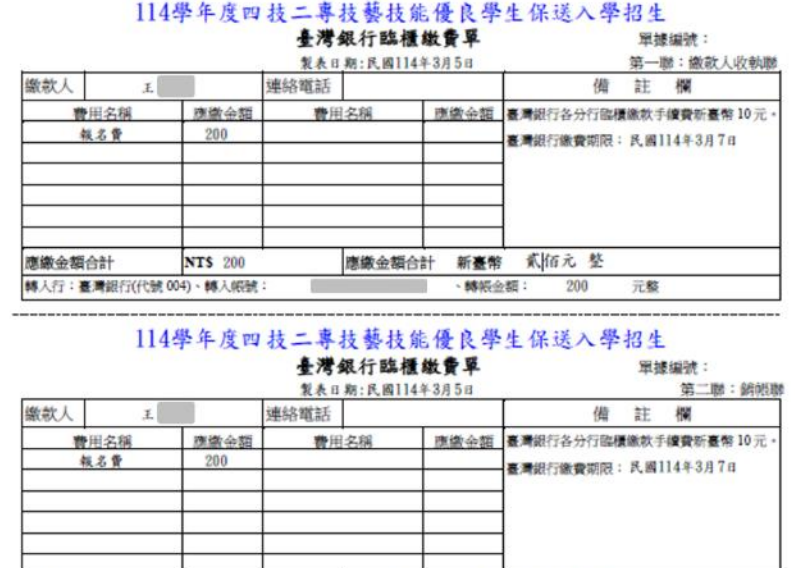

# 應繳金額合計 NTS 200 應繳金額合計 新臺幣 系佰元 整 轉人行:臺灣銀行(代號 004)、轉人假號: ,轉張金額: 200 元整

114學年度四技二專技藝技能優良學生保送入學招生

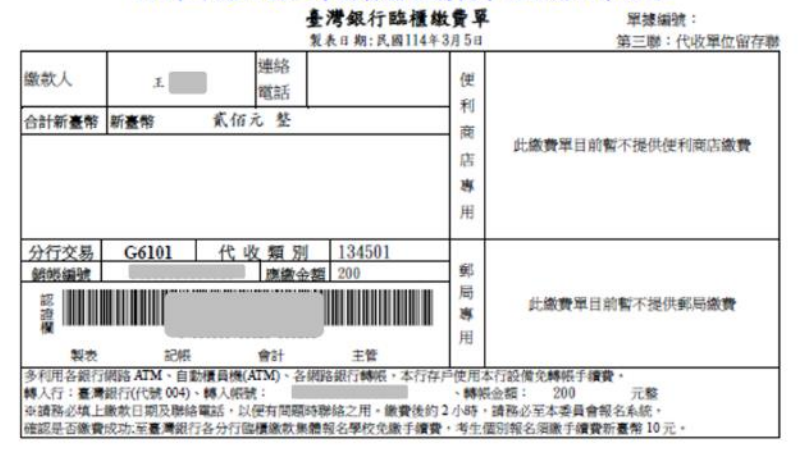

# 查詢繳費情形-繳費完成 2小時後,可上網查詢是否繳費成功 繳費成功才可進行網路登記志願

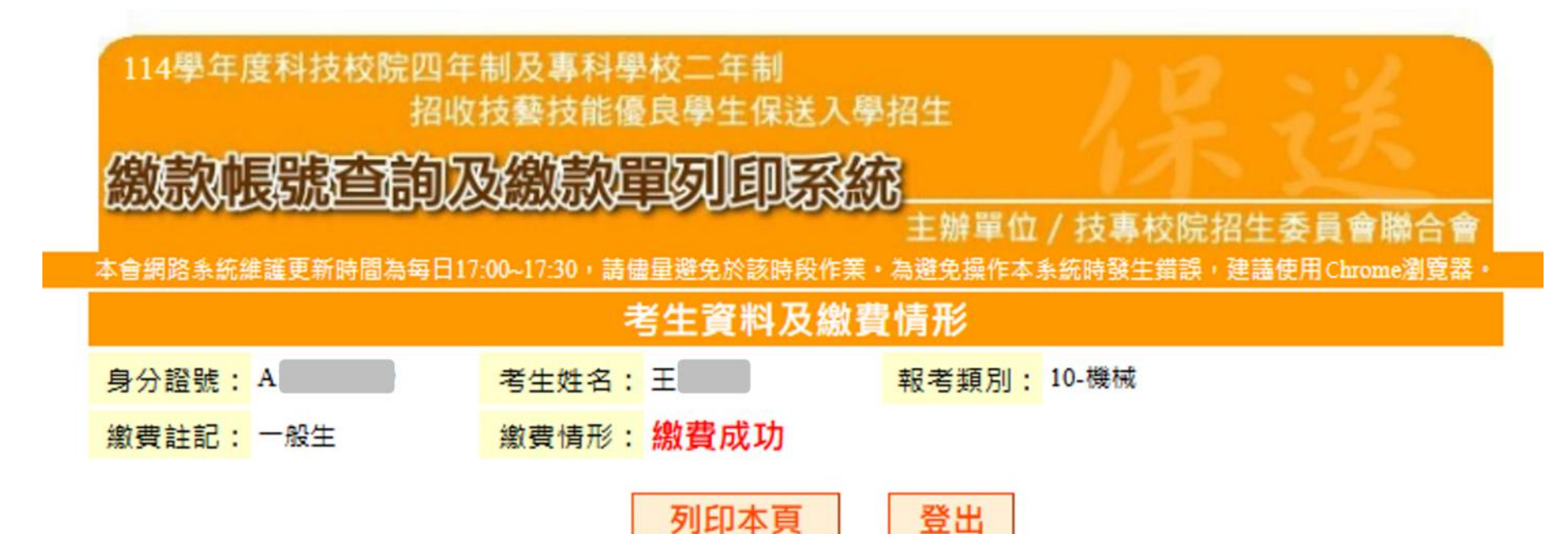

※請注意報名繳費最後1日【114.3.7(星期五)15:30之後】,不得以郵局匯款繳費(請確 認帳戶有開通非約定帳戶轉帳功能,以ATM方式轉帳),避免因郵局隔日處理匯款超過 繳費期限,而影響報名結果。

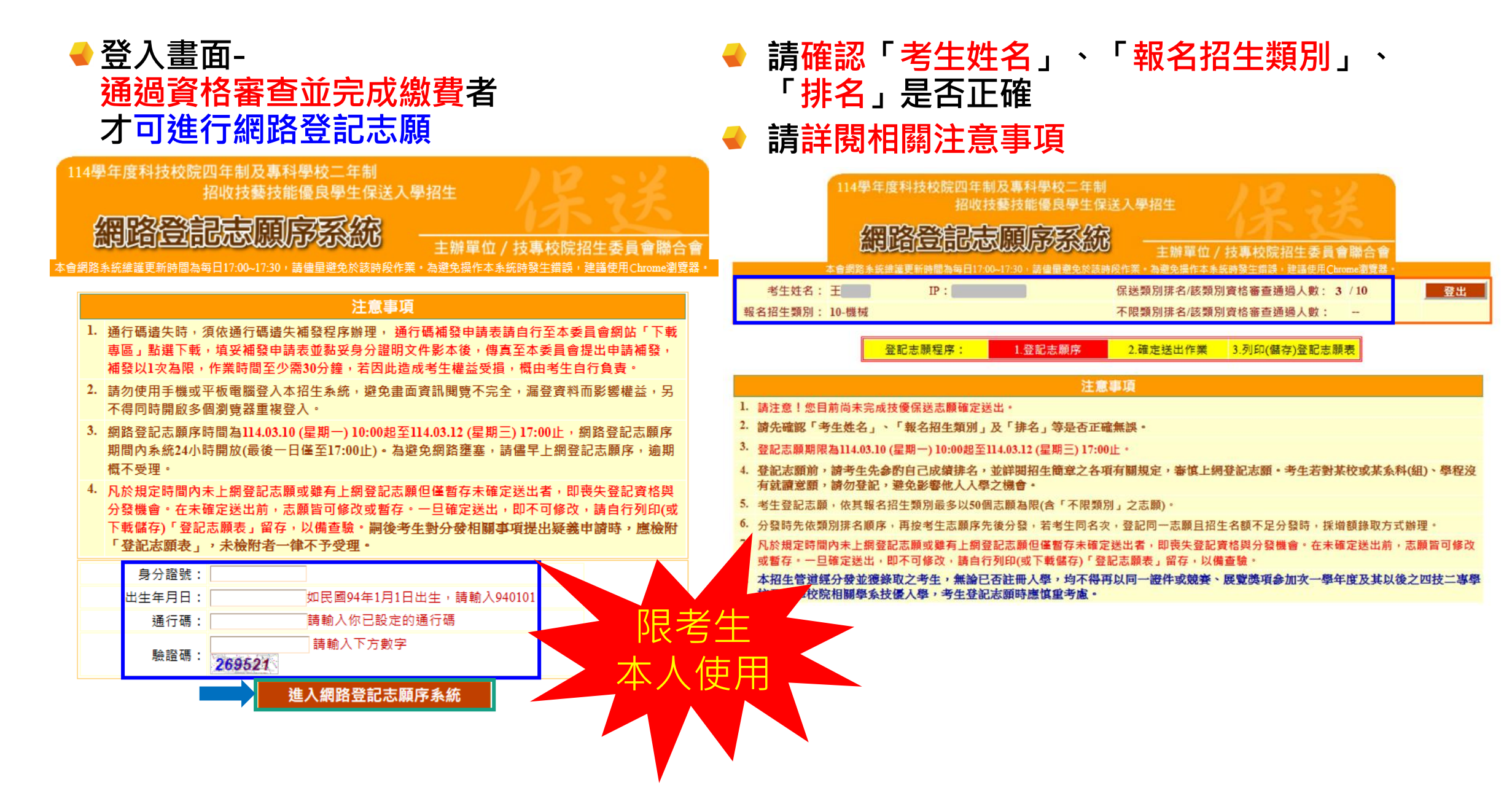

#### ✤ 登記志願-選取加入志願或刪除志願

登記志願程序: 1.登記志願序 2.確定送出作業 3.列印(儲存)登記志願表

#### 注意事項

1. 請注意!您目前尚未完成技優保送志願確定送出。

士師新方

- 2. 請先確認「考生姓名」、「報名招生類別」及「排名」等是否正確無誤·
- 3. 登記志願期限為114.03.10 (星期一) 10:00起至114.03.12 (星期三) 17:00止。
- 4. 登記志願前,請考生先參酌自己成績排名,並詳閱招生簡章之各項有關規定,審慎上網登記志願。考生若對某校或某系科(組)、學程沒 有就讀意願,請勿登記,避免影響他人入學之機會。
- 5. 考生登記志願,依其報名招生類別最多以50個志願為限(含「不限類別」之志願)。
- 6. 分發時先依類別排名順序,再按考生志願序先後分發,若考生同名次,登記同一志願且招生名額不足分發時,採增額錄取方式辦理。
- 7. 凡於規定時間內未上網登記志願或雖有上網登記志願但僅暫存未確定送出者,即喪失登記資格與分發機會。在未確定送出前,志願皆可修改 或暫存。一旦確定送出,即不可修改,請自行列印(或下載儲存)「登記志願表」留存,以備查驗。
- 8. 本招生管道經分發並獲錄取之考生,無論已否註冊入學,均不得再以同一證件或競賽、展覽獎項參加次一學年度及其以後之四技二專學校及大學校院相關學系技優入學,考生登記志願時應慎重考慮。

中面带行体合法们

志願暫存

#### ▶ 登記志願-調整志願順序

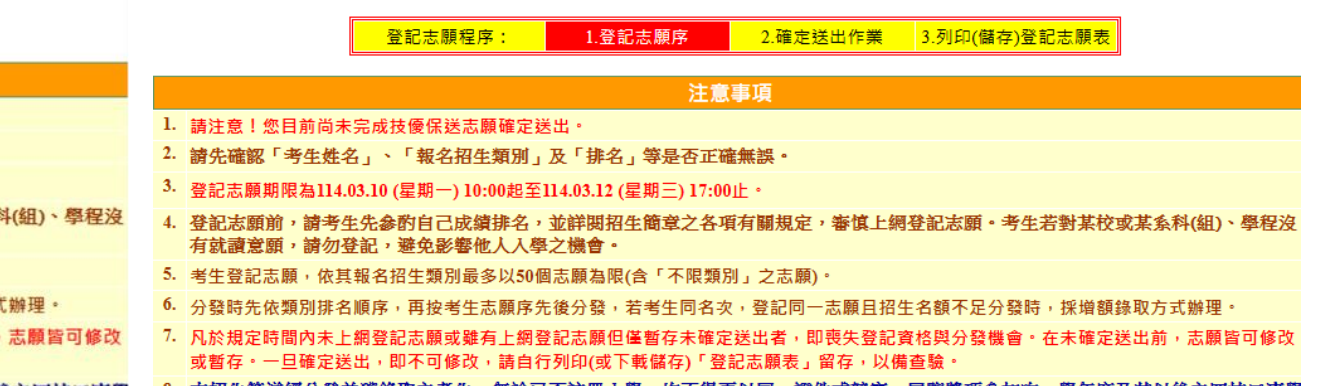

8.本招生管道經分發並獲錄取之考生,無論已否註冊入學,均不得再以同一證件或競賽、展覽獎項參加次一學年度及其以後之四技二專學校及大學校院相關學系技優入學,考生登記志願時應慎重考慮。

我要進行確定送出

|                                         | 我安進11 1 1 1 1 1 1 1 1 1 1 1 1 1 1 1 1 1 1 |
|-----------------------------------------|-------------------------------------------|
| 可登記之校系科(組)、學程                           | 已登記之志願序:0個                                |
| (10-001)國立臺灣科技大學機電技優專班名額:17名            | →                                         |
| (10-003)國立雲林科技大學智慧機器人學士學位學程(機器人技優專班)名額  | 13 th 2                                   |
| (10-004)國立雲林科技大學機械工程系名額:2名              | 志願                                        |
| (10-005)國立屏東科技大學機械工程系名額:8名              |                                           |
| (10-006)國立屏東科技大學生物機電工程系名額:1名            | 往上                                        |
| (10-008)國立高雄科技大學模具工程系名額:1名              | 調整                                        |
| (10-009)國立高雄科技大學模具工程系光電模具組名額:1名         | 志願                                        |
| (10-010)國立高雄科技大學模具工程系績微模具組名額:1名         |                                           |
| (10-011)國立高雄科技大學航運技術系名額:1名              | 1                                         |
| (10-012)國立高雄科技大學智慧海事技優專班名額:3名           |                                           |
| (10-013)國立虎尾科技大學飛機工程系機械組名額:3名           |                                           |
| (10-014)國立勤益科技大學機械工程系(精密機械技優專班)名額:8名    | 往下                                        |
| (10-016)國立臺北商業大學創意科技與產品設計系(桃園校區)名額:2名   | 記形変                                       |
| (10-015)國立勤益科技大學智慧自動化工程系(智慧製造技優專班)名額:4名 | 志願                                        |
| (10-007)國立臺北科技大學機電技優領航專班名額:20名          | 順形                                        |
| (10-002)國立雲林科技大學跨域整合設計學士學位學程(設計技優專班)名額  |                                           |
|                                         | X                                         |
|                                         | 刑除                                        |
|                                         | 志願                                        |
| •                                       | ) · · · · · · · · · · · · · · · · · · ·   |

| 可登記之校系科(組)、學程                             | 已登記之志願序:3個                                    |
|-------------------------------------------|-----------------------------------------------|
| (10-002)國立雲林科技大學跨域整合設計學士學位學程(設計技優專班)名額:6# | ➡ 志願序1 (10-001)國立臺灣科技大學機電技優專班名額:17名           |
| (10-003)國立雲林科技大學智慧機器人學士學位學程(機器人技優專班)名額:3% | 加入 志願序2 (10-010)國立高雄科技大學模具工程系精微模具組名額:1名       |
| (10-004)國立雲林科技大學機械工程系名額:2名                | 志願 志願序3 (10-016)國立臺北商業大學創意科技與產品設計系(桃園校區)名額:2: |
| (10-005)國立屏東科技大學機械工程系名額:8名                |                                               |
| (10-006)國立屏東科技大學生物機電工程系名額:1名              | 往上                                            |
| (10-007)國立臺北科技大學機電技優領航專班名額:20名            | 調整                                            |
| (10-008)國立高雄科技大學模具工程系名額:1名                | 志願                                            |
| (10-009)國立高雄科技大學模具工程系光電模具組名額:1名           |                                               |
| (10-011)國立高雄科技大學航運技術系名額:1名                | 1                                             |
| (10-012)國立高雄科技大學智慧海事技優專班名額:3名             |                                               |
| (10-013)國立虎尾科技大學飛機工程系機械組名額:3名             |                                               |
| (10-014)國立勤益科技大學機械工程系(精密機械技優專班)名額:8名      | 往下                                            |
| (10-015)國立勤益科技大學智慧自動化工程系(智慧製造技優專班)名額:4名   | 調整                                            |
|                                           | 志願                                            |
|                                           | 順序                                            |
|                                           |                                               |
|                                           | X                                             |
|                                           | 删除                                            |
|                                           | 志顧                                            |
| ٠                                         | 4 F                                           |

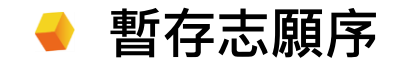

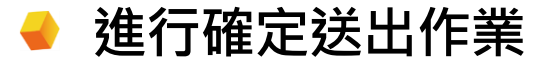

| 登記志願程序: 1.登記志願序 2.確定送出作業 3.列印(儲存)登記志願表                                                                                                    | 登記志願程序: <u>1.登記志願序</u> 2.確定送出作業 3.列印(儲存)登記志願表                                                                                                    |
|----------------------------------------------------------------------------------------------------|----------------------------------------------------------------------------------------------------|
| 注意事項                                                                                                    | 注意事項                                                                                                    |
| <ol> <li>請注意!您目前尚未完成技優保送志願確定送出。</li> <li>請先確認「考生姓名」、「報名招生類別」及「排名」等是否正確無誤。</li> <li>登記志願期限為114.03.10 (星期一) 10:00起至114.03.12 (星期三) 17:00止。</li> <li>登記志願期限為114.03.10 (星期一) 10:00起至114.03.12 (星期三) 17:00止。</li> <li>登記志願前,請考生先参酌自己成績排名,並詳閱招生簡章之各項有關規定,審慎上網登記志願。考生若對某校或某系科(組)、學程沒有就讀意願,請勿登記,避免影響他人人學之機會。</li> <li>考生登記志願,依其報名招生類別最多以50個志願為限(含「不限類別」之志願)。</li> <li>分發時先依類別排名順序,再按考生志願序先後分發,若考生同名次,登記同一志願且招生名額不足分發時,採増額錄取方式辦理。</li> <li>凡於規定時間內未上網登記志願或難有上網登記志願但僅暫存未確定送出者,即喪失登記資格與分發機會。在未確定送出前,志願皆可修改或暫存,一旦確定送出,即不可修改,請自行列印(或下載儲存)「登記志願表」留存,以備查驗。</li> <li>本招生管道經分發並渡錄取之考生,無論已否註冊入學,均不得再以同一證件或競賽、展覽獎項參加次一學年度及其以後之四技二專學</li> </ol> | <ol> <li>請注意!您目前尚未完成技優保送志願確定送出。</li> <li>請先確認「考生姓名」、「報名招生類別」及「排名」等是否正確無誤。</li> <li>營記志願期限為114.03.10 (星期一) 10:00起至114.03.12 (星期三) 17:00止。</li> <li>登記志願期限為114.03.10 (星期一) 10:00起至114.03.12 (星期三) 17:00止。</li> <li>登記志願前,請考生先参酌自己成績排名,並詳閱招生簡章之各項有關規定,審慎上網登記志願。考生若對某校或某系科(組)、學程沒有就讀意願,請勿登記,避免影響他人人學之機會。</li> <li>考生登記志願,依其報名招生類別最多以50個志願為限(含「不限類別」之志願)。</li> <li>分發時先依類別排名順序,再按考生志願序先後分發,若考生同名次,登記同一志願且招生名額不足分發時,採增額錄取方式辦理。</li> <li>八於規定時間內未上網登記志願或雖有上網登記志願但僅暫存未確定送出者,即喪失登記資格與分發機會。在未確定送出前,志願皆可修改或暫存。一旦確定送出,即不可修改,請自行列印(或下載儲存)「登記志願表」留存,以備查驗。</li> <li>本招生管道經分發並渡錄取之考生, 無許已否註冊人學,均不得知以同一證件或競賽、展覽獎項參加次一學年度及其以後之四技二專學 均不得非常的。</li> </ol> |
| 校及大學校院相關學系技優人學,考生登記志願時隱慎重考慮。  志願暫存  志願暫存  志願已暫存  表願と暫存  ま願し暫存  ま願と暫存                                                                                                    | 志願暫存 我要進行確定送出                                                                                                    |

| 可登記之校系科(组)、學程     1     1     1     1     1     1     1     1     1     1     1     1     1     1     1     1     1     1     1     1     1     1     1     1     1     1     1     1     1     1     1     1     1     1     1     1     1     1     1     1     1     1     1     1     1     1     1     1     1     1     1     1     1     1     1     1     1     1     1     1     1     1     1     1     1     1     1     1     1     1     1     1     1     1     1     1     1     1     1     1     1     1     1     1     1     1     1     1     1     1     1     1     1     1     1     1     1     1     1     1     1     1     1     1     1     1     1     1     1     1     1     1     1     1     1     1     1     1     1     1     1     1     1     1     1     1     1     1     1     1     1     1     1     1 |
|----------------------------------------------------------------------------------------------------|
|                                                                                                    |

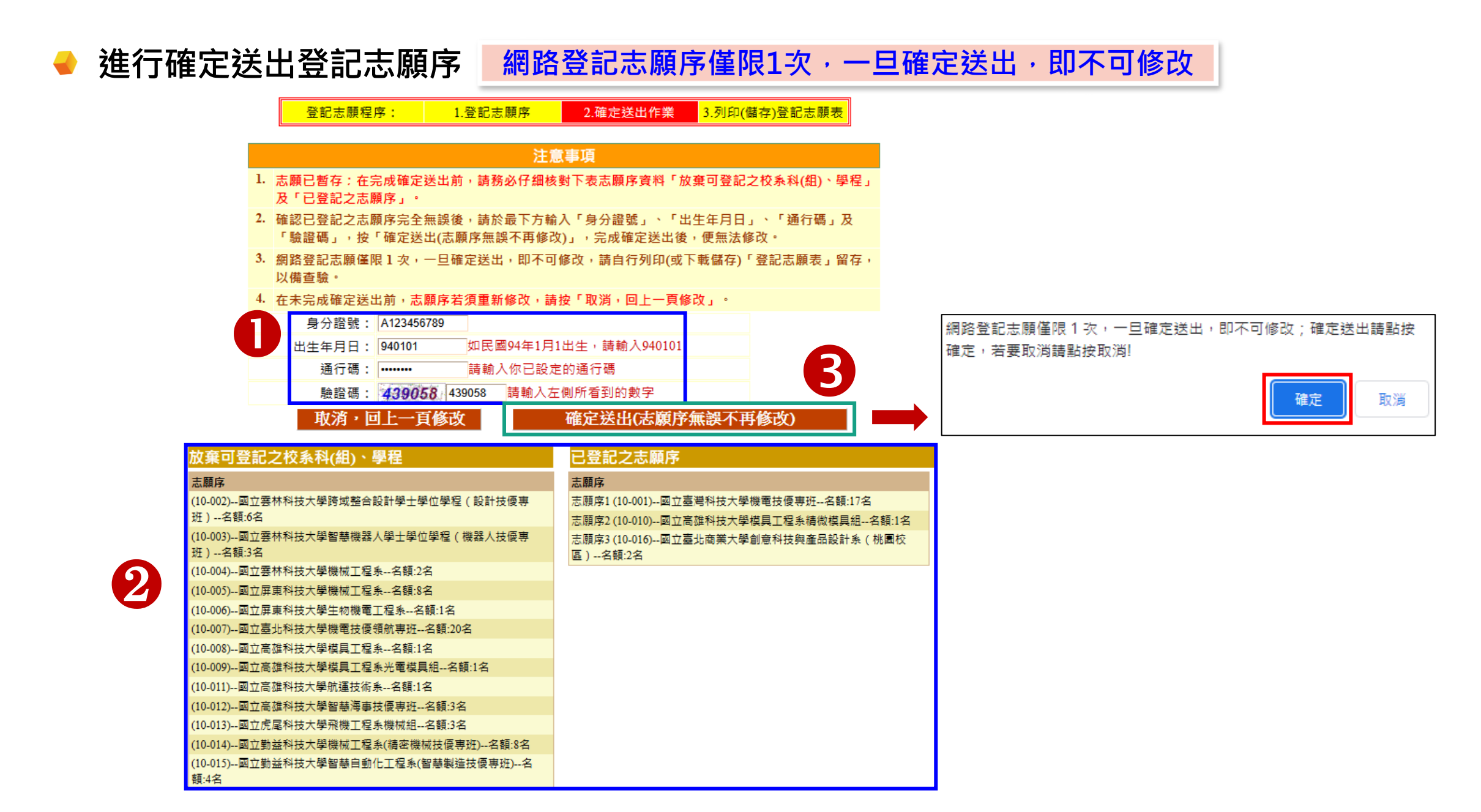

完成志願序確定送出(列印或下載儲存登記志願表)

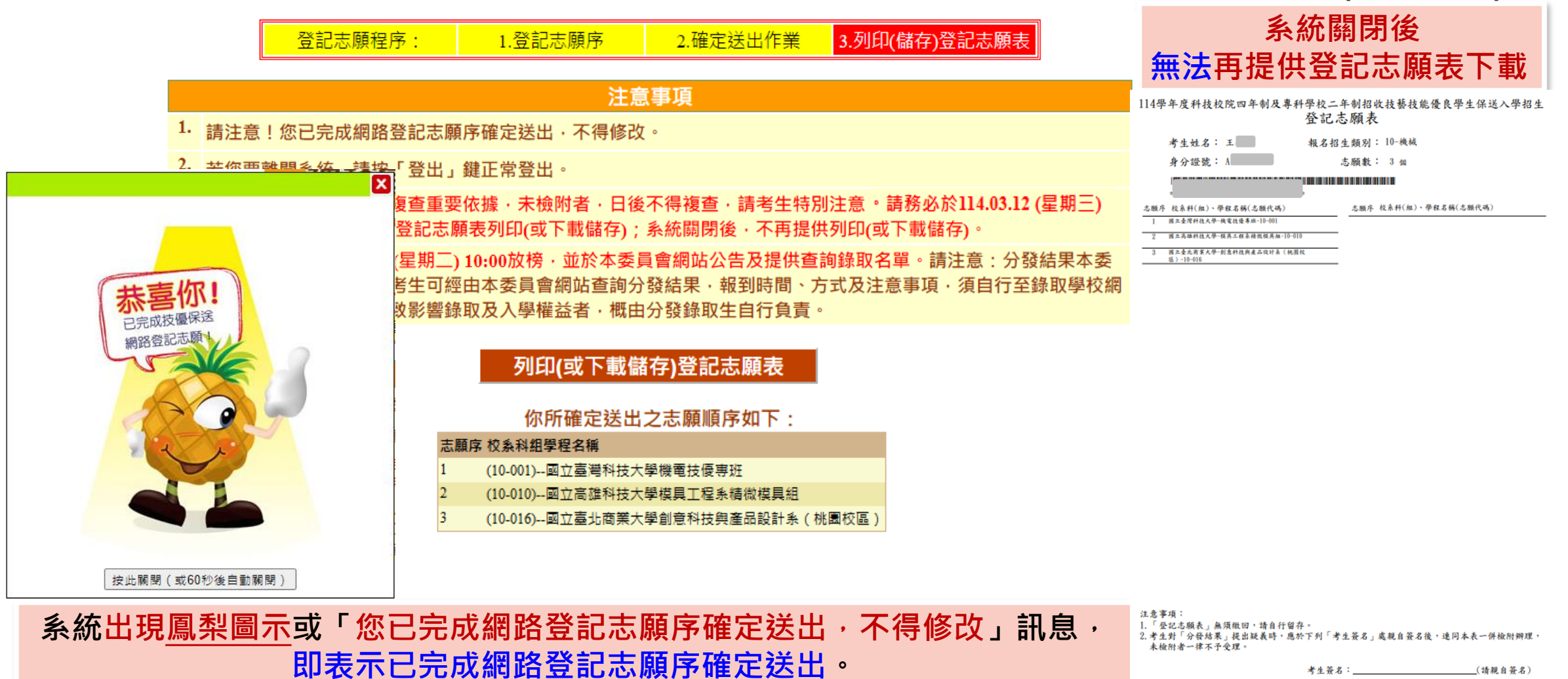

登記志願表(自行留存)